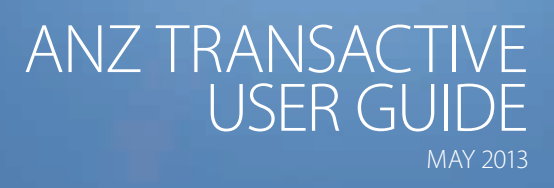

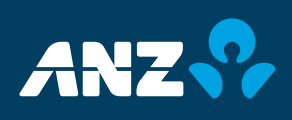

# DISCLAIMER

© Copyright Australia and New Zealand Banking Group Limited (ANZ) 100 Queen Street, Melbourne 3000, ABN 11 005 357 522. ANZ's colour blue is a trade mark of ANZ.

The purpose of this document is to provide you with information on ANZ's financial products to assist you in making an assessment in purchasing these financial products. This document is not to be used for any other purpose.

The information contained in this document does not constitute financial advice and does not purport to contain all the relevant information that you may require in order to make a decision to purchase ANZ's financial products. You should conduct and rely upon your own investigations and analysis of whether to purchase the financial products. ANZ recommends that any decision to purchase our financial products should be based on the appropriate Terms and Conditions. Please contact your Relationship Manager for a copy of the Terms and Conditions.

Neither the issue of this document nor any part of its contents constitutes an offer to sell or solicitation of an offer to buy ANZ's financial products.

In no circumstances will ANZ or its related bodies corporate and their respective directors, employees, advisers, agents and contractors (together known as "ANZ"), be responsible for any costs or expenses incurred by you in connection with your investigations in a possible purchase of the financial products. Except to the extent permitted at law, ANZ accept no liability (including negligence), for loss or damage arising in connection with the information contained in this document.

## NOTICE OF CONFIDENTIALITY

The information disclosed in this document is provided to you strictly on a commercial-in-confidence basis. Except where required at law or with ANZ's written consent, you may not disclose the information contained in this document to any person other than for the purpose of assisting you in assessing the possibility of purchasing ANZ's financial products and only if you have made such person aware of your obligations under this document before you disclose information to them.

# TABLE OF CONTENTS

| INTRODUCTION TO ANZ TRANSACTIVE                  | 6  |
|--------------------------------------------------|----|
| ABOUT THIS GUIDE                                 | 6  |
| LEARNING ABOUT ANZ TRANSACTIVE                   | 6  |
| Online Help                                      | 6  |
|                                                  | 0  |
| Firewall and antivirus settings                  | 8  |
| Operating system and browser version             | 8  |
| Internet connection                              | 8  |
| Video resolution                                 | 8  |
| Access requirements                              | 8  |
| Hardware requirements                            | 8  |
| ANZ TRANSACTIVE SECURITY INFORMATION             | 9  |
| Data encryption                                  | 9  |
| Firewalls                                        | 9  |
| Authentication                                   | 9  |
| Security Profiles                                | 9  |
| Template Groups                                  | 9  |
| Papel Authority                                  | 10 |
| Segregation of Duties                            | 10 |
| Reporting Categories                             | 10 |
| INTRODUCTION TO ANZ TRANSACTIVE                  | 10 |
| PROTECTING YOUR BANKING                          | 11 |
| ANZ TRANSACTIVE SECURITY DEVICES                 | 11 |
| Rsa Tokens                                       | 11 |
| Vasco Digipass Tokens                            | 12 |
| Smartcard and Digital Certificates (Taiwan Only) | 12 |
| KEY CONCEPTS AND TERMS                           | 13 |
| Messages                                         | 13 |
| Organisation subsidiaries                        | 13 |
| GENERAL SYSTEM TASKS                             | 14 |
|                                                  | 14 |
| UNDERSTANDING YOUR HOMEPAGE                      | 14 |
| GENERAL SYSTEM TASKS                             | 15 |
| NAVIGATING THE SYSTEM                            | 15 |
| PERSONALISING YOUR HOMEPAGE                      | 15 |
| Personalise Dashboard/Homepage                   | 15 |
| Personalise selected sections on your Homepage   | 16 |
| SETTING UP AND MANAGING 'MY LINKS'               | 17 |
| Updating Favourite Tasks                         | 17 |
|                                                  |    |

# TABLE OF CONTENTS

| Updating Favourite Reports                           | 18 |
|------------------------------------------------------|----|
| SESSION TIMEOUTS AND SAVING YOUR WORK                | 19 |
| LOGGING OUT                                          | 19 |
| VIEWING YOUR USER PREFERENCES                        | 19 |
| What are user preferences?                           | 19 |
| How to view your user preferences                    | 20 |
| Changing your user preferences                       | 20 |
| PASSWORDS                                            | 21 |
| If you have a User ID/Password or RSA Token          | 21 |
| If you use a Vasco Digipass Token                    | 22 |
| If you have a Smartcard (Taiwan Only)                | 23 |
| HOW TO CHANGE YOUR PASSWORD                          | 23 |
| FORGOTTEN YOUR PASSWORD?                             | 23 |
| VIEWING ACCOUNT BALANCES                             | 24 |
| WORKING WITH PAYMENT TRANSACTIONS                    | 25 |
| PAYMENT TRANSACTION OVERVIEW                         | 25 |
| Transaction Workflow                                 | 25 |
| Transaction Statuses                                 | 26 |
| Viewing Transactions                                 | 27 |
| TRANSFERRING BETWEEN YOUR OWN ACCOUNTS               | 30 |
| CREATING PAYMENT TRANSACTIONS                        | 31 |
| Ways of Creating Transactions                        | 31 |
| Working With Payment Transactions                    | 32 |
| CREATING A PAYMENT MANUALLY                          | 32 |
| CREATING TRANSACTIONS USING A PAYMENT FILE           | 35 |
| What is a Payment File?                              | 35 |
| Payment File Upload                                  | 35 |
| Validation Status                                    | 36 |
| File Format Specifications                           | 37 |
| Verify FX Button                                     | 3/ |
| opioad Log Screen                                    | 57 |
| FUNCTION BUTTONS                                     | 38 |
| Confirm Button                                       | 38 |
| Reject Button                                        | 38 |
| Delete Rejected Items Rutton                         | 38 |
| Delete Transactions From The Payment File Unload Tab | 39 |
| BENEFICIARY LIST VIEW                                | 39 |
| FUTURE DATED PAYMENTS                                | 40 |
| Creating a Future Dated Payment                      | 40 |
| Viewing Future Value Dated Transactions              | 40 |
| Editing a Future Dated Payment                       | 41 |
| Future Dated Payment Involving FX                    | 41 |

# TABLE OF CONTENTS

| Authorisation Process On Execution Date                                                  | 41              |
|------------------------------------------------------------------------------------------|-----------------|
| BENEFICIARY EMAIL NOTIFICATION OVERVIEW                                                  | 41              |
| Email Address Requirements                                                               | 41              |
| Email Trigger Response                                                                   | 41              |
| Email Validation                                                                         | 41              |
| CREATING DIRECT DEBITS                                                                   | 42              |
| VERIFYING TRANSACTIONS                                                                   | 43              |
| What Is Verification?                                                                    | 43              |
| Before You Begin                                                                         | 43              |
| Verifying a Transaction                                                                  | 43              |
| AUTHORISING TRANSACTIONS                                                                 | 43              |
| What is Authorisation?<br>Amending Transactions Prior To Authorisation                   | 43              |
| How to Authorise Transactions                                                            | 45              |
| Security Device Types Upon Authorisation                                                 | 48              |
| How to Authenticate a Transaction Using A Vasco Digipass Token and Sig (Online Signing): | 48              |
| Viewing Authorisation Errors                                                             | 48              |
| Authorisation Requirements<br>Authorising a Bulk Payment File                            | 48<br>48        |
|                                                                                          | 10              |
|                                                                                          | 49              |
| Editing a Pending Manual Transaction                                                     | <b>49</b><br>49 |
| Editing a Pending Uploaded File                                                          | 50              |
| ROUTING TRANSACTIONS                                                                     | 50              |
| Routing a Single Transaction Within the Payment Screen                                   | 50              |
| Routing Multiple Transactions From the Pending Transaction Tab                           | 51              |
| VIEWING AN AUTHORISED TRANSACTION                                                        | 52              |
| VIEWING TRANSACTION DETAILS                                                              | 52              |
| Transaction History Log                                                                  | 53              |
| DELETING TRANSACTIONS                                                                    | 53              |
| MESSAGES                                                                                 | 54              |
| NOTIFICATIONS                                                                            | 56              |
| REPORTS                                                                                  | 58              |
| GENERATING A REPORT                                                                      | 59              |
| PRINTING A REPORT                                                                        | 60              |
| DOWNLOADING DATA FROM REPORTS                                                            | 60              |
| ACCOUNT REPORTING                                                                        | 61              |
| ACCOUNT REPORTING OVERVIEW                                                               | 61              |
| VIEWING REAL TIME ACCOUNT BALANCES                                                       | 61              |
| VIEWING CURRENT DAY TRANSACTIONS                                                         | 61              |
| VIEW / PRINT BANK STATEMENTS                                                             | 61              |

5

## **ABOUT THIS GUIDE**

This document covers essential processes and procedures for ANZ Transactive users. It is recommended that users read this guide in conjunction with the ANZ Transactive Terms and Conditions.

## LEARNING ABOUT ANZ TRANSACTIVE

The following range of resources is available to assist you in your use of the ANZ Transactive system.

#### **ONLINE HELP**

The Online Help tool should be your primary source of information about using ANZ Transactive.

As new operating features or functions, particularly those relating to security, integrity and authentication are introduced, instructions covering changes and the usage of such features will be provided.

As shown below, there are two ways to access ANZ Transactive help.

1. The Help button at the top of the page provides a complete online help index for the majority of ANZ Transactive functions.

|                                                                       |                                                                                                    | Click<br>the H                                                                                                    | the Help button and<br>Help screen will appear       |
|-----------------------------------------------------------------------|----------------------------------------------------------------------------------------------------|----------------------------------------------------------------------------------------------------|------------------------------------------------------|
| ANZ 😚                                                                 | ANZ Transactive<br>ACME Trading                                                                                                    | Home   🌄 4 (11)                                                                                                    | (26) <b>?</b> Help Logout<br>John Citizen            |
| New Instruments  Transactions                                         | Accounts Reports Refere                                                                                                    | nce Data 👻 Upload Centre 👻 Subsidiary Access                                                                                                    | 🧭 My Links 🗸                                         |
| HOME                                                                  | C Trada Services - Corporate Cur                                                                                                    | temor Heln - Hiccoroff Internet Explorer provided by AN7                                                                                                    |                                                      |
| Mail Messages<br>Show: Me (and Unassigned) v<br>Date & Time v Subject | 64.254.20.54      File Edit View Favorites Tools H     Favorites     Favorites | Help<br>Navigation 🔊 Certificate Error Navigation 🔊 Certificate Error Navi<br>iafety + Tools + 😨 + 🚉 🍕                                                                                                    | gation @ anz                                         |
| 18 Feb 2012 07:30 AM Discrepancy N                                    |                                                                                                    |                                                                                                    |                                                      |
| 15 Dec 2011 03:00 PM Create Tracers                                   |                                                                                                    |                                                                                                    |                                                      |
| 15 Dec 2011 03:00 PM Create Tracers                                   | 2 Haln Homa                                                                                                    |                                                                                                    | Home > Help Home                                     |
| 15 Dec 2011 03:00 PM Create Tracers Notifications Show: All           | About Online Help     Navigating the System     Using the System     Glossary                                                                                                    | About This Help Introduction                                                                                                    | Glossary Exit Help                                   |
| Date &  Instrument ID                                                 | 1                                                                                                    | Messages Instruments Reports Refer                                                                                                    | ence Data                                            |
| 02 Mar 2012 RF723073                                                  | 1                                                                                                    | Welcome!                                                                                                    |                                                      |
| 02 Mar 2012 <u>RF703073</u><br>02 Mar 2012 <u>PF693073</u>            | -                                                                                                    | Click one of the buttons above to navigate through the help system. If dis the Contents or Index tabs to the left.                                                                                                    | played, you can also use                             |
| 02 Mar 2012 <u>RF1793073</u><br>02 Mar 2012 <u>RF1783073</u>          | F                                                                                                    | You can return to this Help Home page by clicking on the <b>Help Home</b> but<br>The <b>Glossary</b> button, also available from every help topic, displays defin<br>the Trade Services system and this online help system. | tton from any help topic.<br>Itions of terms used in |
| All Transactions Show: Work for ACME Trading                          | in                                                                                                    | © 2001-2011 CGI Technologies and Solutions Inc. All rights reserved.                                                                                                    | Ð                                                    |
| Instrument ID · Instrument Typ                                        | Dope                                                                                                    | Internet                                                                                                    | ✓ ● 100% ● If                                        |
| 4355 Export Collection                                                | ISSUE                                                                                                    | Starteu                                                                                                    | · · · · · · · · · · · · · · · · · · ·                |
| ADP30173073 Loan Request                                              | Issue                                                                                                    | Started                                                                                                    |                                                      |
| ADP35673073 Loan Request                                              | issue                                                                                                    | Started                                                                                                    |                                                      |
| ADP36043073 Loan Request                                              | issue                                                                                                    | Started                                                                                                    | ~                                                    |

## INTRODUCTION TO ANZ TRANSACTIVE

2. The button in the Home menu provides a help function for the specific page you are accessing.

| ANZ                                 | \$ <b>\$</b>                                | AD        | IZ Transactive<br>ME Triding                               | Select the Help button<br>from the screen to display<br>the help page for the page<br>you are working on                             | Home   🎴 4 (11)   💻 (26)                                                                        | ? Help Logout<br>John Citizen           |
|-------------------------------------|---------------------------------------------|-----------|------------------------------------------------------------|----------------------------------------------------------------------------------------------------|-------------------------------------------------------------------------------------------------|-----------------------------------------|
| New Instrument                      | ts - Transaction                            | is –      | Accounts Reports                                           | s 👻 Reference Data 🛩 Upload Centre                                                                                                   | <ul> <li>Subsidiary Access</li> </ul>                                                           | 🔗 My Links 🗸                            |
| HOME                                |                                             |           |                                                            |                                                                                                    |                                                                                                 | C Ø ?                                   |
| Mail Messages                       |                                             |           | C Home - Microso                                           | ft Internet Explorer provided by ANZ                                                                                                 |                                                                                                 |                                         |
| Show: Me (and U                     | nassigned)                                  |           | 64.254.20                                                  | 54 model and the second second second second second second second second second second second second second se                       |                                                                                                 | 😵 Certificate Error 🔡                   |
|                                     |                                             |           | File Edit View                                             | Favorites Tools Help                                                                                                    |                                                                                                 |                                         |
| 18 Feb 2012 07:<br>18 Feb 2012 07:  | Subject 30 AM Discrepancy 30 AM Discrepancy | Notice:   | 🚖 Favorites 🛛 🖕                                            | <ul> <li>Certificate Error Navigation</li> <li>Certificate</li> <li>Page + Safety + Tools + Q + 12</li> </ul>                        | Error Navigation 😰 Certificate Error Navigati                                                   | on 🙋 anz                                |
| 15 Dec 2011 03                      | 00 PM Create Trace                          | ers: CI41 | Show                                                       |                                                                                                    |                                                                                                 | 2                                       |
| 15 Dec 2011 03                      | 00 PM Create Trace                          | rs: CI41  | GIIOW                                                      |                                                                                                    |                                                                                                 |                                         |
| 15 Dec 2011 03                      | 00 PM Create Trace                          | ers: CI41 |                                                            |                                                                                                    |                                                                                                 | Home > Home                             |
|                                     |                                             |           | Online He                                                  | lp                                                                                                    | (Help Home   Gl                                                                                 | ossary Exit Help                        |
| Notifications                       |                                             |           | Home                                                       |                                                                                                    |                                                                                                 |                                         |
| Show: All Date & -                  | Instrument ID                               | St        | The Home page p<br>your password, ar<br>access all other a | rovides a "home base" for you while workin<br>nd view a summary of customized activities<br>reas of the system through the menu dash | g in the system, allowing you to view your<br>in the form of a dashboard From the Home<br>board | user profile, change<br>e page, you can |
| Time                                |                                             |           | The fields and cor                                         | trols contained in the Home page are desc                                                                                            | ribed below. Note that some fields or contr                                                     | ols may not appear                      |
| 02 Mar 2012                         | RF723073                                    | Receiv    | on your Home pag                                           | e, depending on your security rights:                                                                                                |                                                                                                 |                                         |
| 02 Mar 2012                         | RF703073                                    | Recei     | Field/Control                                              | Description                                                                                                    |                                                                                                 |                                         |
| 02 Mar 2012                         | RF093073                                    | Recei     | 1 ielu/conuor                                              | Description                                                                                                    |                                                                                                 | 22.2                                    |
| 02 Mar 2012                         | RF1783073                                   | Recei     | Announcement                                               | Announcement to appear when active<br>Announcement pop-up window displa<br>allow 2 rows of text to be displayed.                     | e. User can click on the "more" link which<br>ying the full contents of the Announcement        | will open the<br>t. Default view will   |
| All Transaction<br>Show: Work for J | s<br>ACME Trading 💌                         | Instrum   | Mail Messages                                              | Displays the List of <u>Mail</u> messages.<br>Header is a hyperlink that directs use                                                 | ers to the full page view.                                                                      |                                         |
| Instrument ID                       | <ul> <li>Instrument Ty</li> </ul>           | pe        |                                                            | Hage # links allow user to view an inc<br>In cases where the number of messa                                                         | creased number of messages.<br>ges is greater than 5 a scroll bar will be pla                   | aced to the right of                    |
| 4355                                | Export Collection                           | n         | 1.                                                         | the list to allow for scrolling.                                                                                                    |                                                                                                 |                                         |
| ADP30173073                         | Loan Request                                |           | Done                                                       |                                                                                                    | 🐭 Internet                                                                                      | • • • 100% •                            |
| ADP35673073                         | Loan Request                                |           | Issue                                                      | Started                                                                                                    |                                                                                                 |                                         |
| ADP36043073                         | Loan Request                                |           | Issue                                                      | Started                                                                                                    |                                                                                                 |                                         |

## INTRODUCTION TO ANZ TRANSACTIVE

#### **GENERAL SYSTEM NAVIGATION**

To navigate through ANZ Transactive simply use the page controls available within the system. It is recommended you do not use the controls on your browser's toolbar (such as Back, Forward and Refresh) to navigate through the system.

General system navigation information is also provided within the ANZ Transactive help. See the Navigating the System section of the ANZ Transactive help.

## MINIMUM SPECIFICATIONS

Below is the list of specifications required to access ANZ Transactive.

#### FIREWALL AND ANTIVIRUS SETTINGS

Please ensure the appropriate permissions are configured for both firewall and antivirus software to allow users to access ANZ Transactive.

#### **OPERATING SYSTEM AND BROWSER VERSION**

Below is the summary of compatible operating systems and browser versions supported/ required to access ANZ Transactive:

| BROWSER TYPE AND VERSION       | OPERATING SYSTEM | JAVA VIRTUAL<br>MACHINE (JVM) | TRUSTEDNET<br>CONNECT (TNC)*** |
|--------------------------------|------------------|-------------------------------|--------------------------------|
| Microsoft Internet Explorer 7  | Windows          | Sun 1.5                       | Yes                            |
|                                |                  | Sun 1.6                       |                                |
| Microsoft Internet Explorer 8  | Windows          | Sun 1.6                       | Yes                            |
| Microsoft Internet Explorer 9* | Windows          | Sun 1.6                       | N/A                            |
| Mozilla Firefox 14, 15*        | Windows          | Sun 1.6                       | Yes                            |
| Google Chrome*                 | Windows          | Sun 1.6                       | N/A                            |
| Apple Safari* **               | iOS for iPad     | N/A                           | N/A                            |

\* For reporting, only IE7 and IE8 is currently supported by the third party software vendor.

\*\* Viewing of images is not supported in Safari due to java limitations. Smart cards not supported in Safari due to hardware required.

\*\*\* TNC required for Smartcard Users Only (Taiwan)

#### INTERNET CONNECTION

An internet speed of 56kbps or higher is recommended.

#### **VIDEO RESOLUTION**

A minimum screen resolution of 1024 x 768 is recommended.

#### ACCESS REQUIREMENTS

Token Users: There are no specific access requirements for Token Users.

Smart card Users (Taiwan only): A Smartcard device and Smartcard device reader will be provided to all Smartcard Users.

Local administration rights and an available and enabled USB port are required to install the Smartcard reader.

## HARDWARE REQUIREMENTS

Token Users and User ID/password Users:

> Token (provided by ANZ) No specific access requirements.

Smartcard Users (Taiwan only):

- > CD-ROM drive for software installation (or access over a network)
- > USB Smartcard reader (provided by ANZ)
- > Available and enabled USB port
- > Smartcard (provided by ANZ)

## ANZ TRANSACTIVE SECURITY INFORMATION

The following security is in place to protect your organisation when using ANZ Transactive.

## PHYSICAL SECURITY

All buildings that contain ANZ Transactive web servers and/or database servers use industry-standard physical security to prevent access by unauthorised people.

### DATA ENCRYPTION

All data communication to and from ANZ Transactive uses 128-bit Secure Sockets Layer encryption and HTTPS (Hypertext Transfer Protocol – Secure) as communication protocol.

#### FIREWALLS

Firewalls protect all data used in ANZ Transactive. Firewalls assist to ensure that data is only provided in response to valid requests from the application. It is advisable for your organisation to also have a firewall to protect its own computers and networks.

It is recommended that antivirus and anti-spyware software are installed on computers, particularly when linked to a broadband connection, digital subscriber line or cable modem. It is recommended to update anti-virus and firewall products with security patches or new versions on a regular basis.

#### AUTHENTICATION

ANZ Transactive will verify the identity of each user accessing ANZ Transactive by either of the following authentication methods:

- > User ID/password
- > A Token (RSA or Vasco Digipass token)
- > A Smart Cards (for Taiwan users only)

To authenticate a user the following action is taken

- > Determine the type of user, and verify the user's identity
- > Confirm the user is permitted to access ANZ Transactive

Once authenticated, the user's functionality is controlled by the assigned security profile, which is discussed in the Security Profile section.

#### **SECURITY PROFILES**

An Administrator can assign a security profile for all users on ANZ Transactive that do not require a security device.

A security profile determines:

- > Which modules of ANZ Transactive users can access
- > The functions users can use within each module of ANZ Transactive

Threshold Groups

If your use of ANZ Transactive involves authorising transactions, then your organisation's Administrator may have assigned you a threshold group.

Your threshold group determines the value of transactions that you can authorise. For each type of transaction, there are limits for the:

- > Threshold amount, which is the largest single transaction you can authorise
- > Daily maximum value of the transactions you can authorise

## **TEMPLATE GROUPS**

If your use of ANZ Transactive involves initiating/creating transactions then your Administrator may have assigned you one or more Template Groups. The Template Group assigned to you will determine which type of Instruments you can create.

# INTRODUCTION TO ANZ TRANSACTIVE

### CONFIDENTIAL PAYMENT INDICATOR

A Confidential Payment Indicator may be assigned to your User profile by your Administrator enabling you to have access to confidential payment transactions and templates.

### PANEL AUTHORITY

If your use of ANZ Transactive involves authorising payment transactions, then your organisation's Administrator may have assigned you a panel authority.

Your panel authority determines the value of the transactions that you can authorise and your panel User group. For each account provided, there is a limit assigned to each User and which panel User must authorise the transaction.

#### **SEGREGATION OF DUTIES**

ANZ Transactive allows your organisation to enforce segregation of duties between employees, which provides an additional form of security. For example:

- > Transactions may need to be authorised by someone other than the last person who entered data for those transactions.
- > Transactions for some types of instruments may require multiple authorisations (i.e. via Token authentication).

#### **REPORTING CATEGORIES**

ANZ Transactive allows the ability to assign users to reports based on their roles and responsibilities within your organisation.

Five report categories (Cash Payments, Trade Services, Confidential, Term Deposit and Administrator) will be available to users and can be assigned to users via their user profile page. Only reports within that selected category will be available to the user from the Reports tab. Users can have up to all five categories assigned to them.

## PROTECTING YOUR BANKING

- > Users should check the authenticity of the financial institution's website prior to accessing available products and services.
- > Users should verify when accessing products and services offered by the financial institution that the browser session is secure. This can be verified by ensuring the webpage begins with "https://" rather than "http://", and the security lock is displayed on the bottom right of the browser. Users should not commence transactions prior to verifying.
- > Always log out of ANZ Transactive by using the log out button in the top right hand corner of the browser.
- > Do not install software or run programs of unknown origin.
- > Delete junk or chain emails.
- > Do not open email attachments from unknown senders.
- > Do not disclose personal, financial or credit card information to suspect websites or unknown recipients.
- > Do not use a computer or a device which cannot be trusted.
- > Do not use public or internet café computers to access banking products and services.
- > Do not share resources from your computer, (i.e. hard drives and printers) whilst operating on the internet.
- > Do not disclose your password or security device passphrase to anyone else.
- > If your Token is lost or stolen you must notify the ANZ Transactive Support Centre immediately to have the Token suspended or revoked.

## ANZ TRANSACTIVE SECURITY DEVICES

ANZ Transactive supports three different types of Security Devices as per the following

### **RSA TOKENS**

Your RSA Token generates a new six digit number – known as an RSA Token code or One Time Password (OTP)– every 60 seconds. Each Code can only be used once. Only the Code that currently appears on the screen is valid. The countdown bar on the left hand side of the screen shows you how much time you have left until a new Code is generated, by shrinking one block every 10 seconds as it counts down.

Code generation for each RSA Token is completely random, so no two devices will display the same Code at the same time.

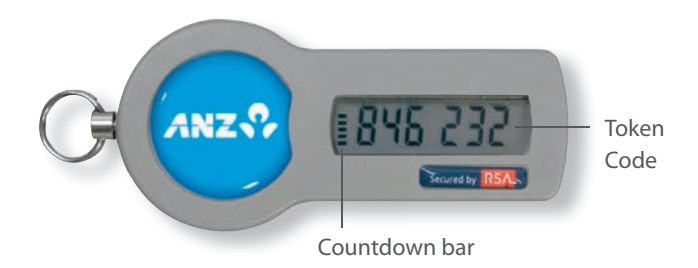

You will need to use your RSA Token each time you log on to ANZ Transactive. You will also need to use your RSA Token code if you authorise a cash or trade transaction. When prompted enter the six digit RSA Token code that appears on the screen of your RSA Token at that time. ANZ will verify this code as part of your log on process.

If you enter the RSA Token code incorrectly, you will be asked to enter a new code to successfully log on.

Your RSA Token has a serial number on the back of the device. This number is unique to your RSA Token. Before you can log on to ANZ Transactive, you need to activate your Token. You will need to quote the serial number to link your Token to your ANZ Transactive User ID.

## PROTECTING YOUR BANKING

## **VASCO DIGIPASS TOKENS**

Your Vasco Digipass Token will first need to be activated by the ANZ Transactive Support Team. You will be required to turn on your device by pressing the arrow button on the bottom right and then while pressing the arrow button press the lock button on the bottom left of the device. The device will remain turned on for 20 seconds only from last use. i.e. last button pressed.

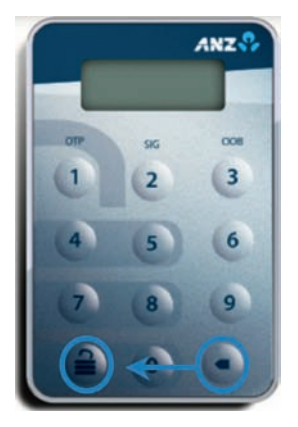

Prior to initial token activation a 'LOCK PIN' number will be displayed on the screen. Upon providing the LOCK PIN number to your ANZ Transactive Support Team, the team will in turn provide an UNLOCK PIN. By selecting the arrow button again and entering the UNLOCK PIN, the device will prompt the user to enter in a six-digit NEW PIN and re-enter to confirm. Once successful, the NEW PIN will be the user's PIN to unlock the device to use going forward.

If you enter the incorrect PIN when unlocking the token with your PIN, it will display the word FAIL and number of failed attempts. Press the back arrow button to re-enter your PIN, though please note after 5 incorrect PIN attempts the token will become blocked.

In the event that you disable your token after five invalid consecutive attempts, you can contact the ANZ Transactive Support Team to have your Vasco Digipass Token PIN reset. Note this is not offered in Singapore due to regulatory requirements therefore any disabled token will require to be replaced.

When logging into ANZ Transactive, you will be required to unlock your device with your PIN and select option 1 for OTP (One Time Password). The random number generated on the device will be the Token OTP to access ANZ Transactive. This OTP must be entered into the log on page together with your password.

Refer to the Authorisation chapter for detailed information on authorising transactions using your VASCO Digipass token.

## SMARTCARD AND DIGITAL CERTIFICATES (TAIWAN ONLY)

- Smartcards use cryptographic technology with an embedded digital certificate:
- > Smartcards use a digital signature to verify the user's identity and create a secure a log on session.
- > Information on the smartcard is protected by a user chosen PIN.
- > Smartcards are considered a 'strong authentication method' also known as two-factor authentication (something you have and something you know).
- > Come in two form factors: SIM card size used for USB readers and standard credit card size.

Note: Token and User ID/password Users do not require digital certificates

Your Smartcard will need to be activated by the ANZ Transactive Support Team prior to first use. You will then be required to create your own Passphrase (PIN) which must be used to login to ANZ Transactive together with your User ID. Refer to the Changing your Password section in General System Tasks to change your smartcard Passphrase.

## PROTECTING YOUR BANKING

## **KEY CONCEPTS AND TERMS**

This section outlines the key concepts and terms to assist you in using ANZ Transactive.

### MESSAGES

In ANZ Transactive, a message is an electronic communication between ANZ and a client in relation to a transaction. ANZ Transactive enables you to:

- > Send Mail Messages to ANZ.
- > Route Mail Messages to other users in your organisation.
- > Receive Notifications from ANZ for transactions relating to instruments you've initiated using ANZ Transactive.

For more information, see the Mail Messages section.

#### TRANSACTIONS/INSTRUMENTS

A transaction is the term used for a single activity such as a Payment or a Transfer between accounts. These are also known as Instruments however the term is mainly used to define Trade Instruments which usually have multiple Transactions associated to them such as Issue or Payment etc.

You can create a new transaction/Instrument in the following ways:

- > Creating from a blank form
- > Using a pre-configured template
- > Copy from an existing transaction

For more information on using transactions, see Working with Payment Transactions

### **ORGANISATION SUBSIDIARIES**

When an organisation is added to ANZ Transactive, future subsidiary organisations can be assigned to the assigned organisation.

Using ANZ Transactive subsidiary access you can route messages and transactions to:

> A particular user in any of your subsidiary organisations within your organisation hierarchy

To register for a subsidiary organisations please contact your local Relationship Manager.

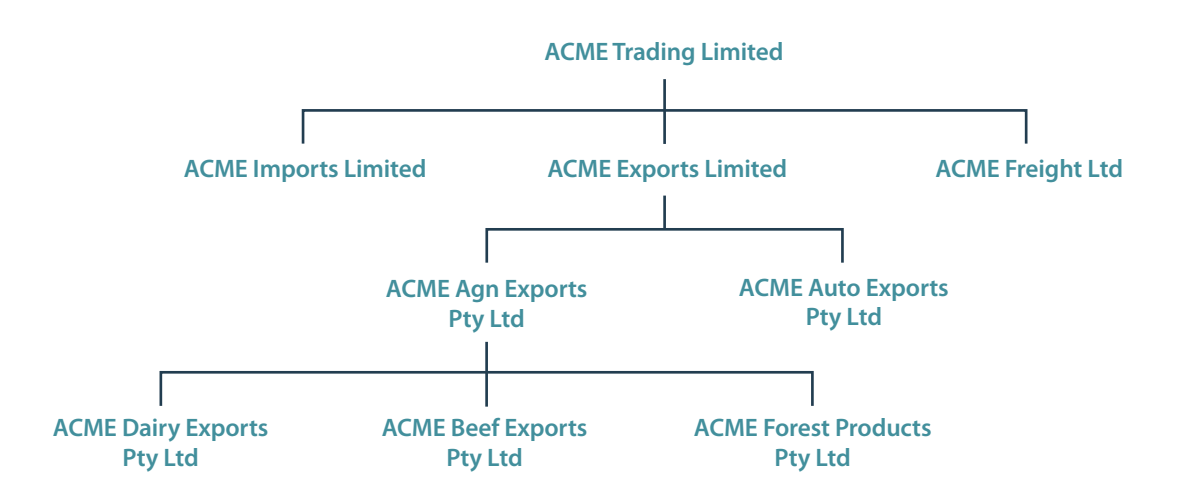

This section outlines general system tasks for ANZ Transactive. The following tips will assist you in your use of ANZ Transactive.

## **LOGGING IN**

Each user accessing ANZ Transactive must have valid log on details. This may be requested via an application form, which contains proof of identify and the form must be signed, dated and returned to the bank for processing (see Authentication).

Users with tokens will be required to enter in their User ID and Password together with their OTP (One Time Password) generated by the token. Users with Smart cards will be required to insert their Smart card into their reader then enter in their User ID and PIN.

## **UNDERSTANDING YOUR HOMEPAGE**

When you first log in to ANZ Transactive, you will enter the Homepage which has a number of features including a common header. Additional detail on each of the features is provided in the relevant section. You will notice shortcuts to key functions such as Mail Messages, Help, Notifications, My Links etc.

| ANZ 😯             | ANZ Transactive<br>ACME Trading                                         | Home   🐸 4 (11)   🚍 (26)   ? Help Logout<br>John Citizen |
|-------------------|-------------------------------------------------------------------------|----------------------------------------------------------|
| New Instruments 👻 | Transactions - Accounts Reports - Reference Data - Upload Centre - Subs | iidiary Access 🔗 My Links 🗸                              |
| HOME              |                                                                         | C @ 2                                                    |
| BUTTON            | DESCRIPTION                                                             |                                                          |
| Home              | Press to return to the Homepage at any time                             |                                                          |
| 4 (4)             | Shows the number of messages and navigates to the Messages p            | bage                                                     |
| (21)              | Shows the number of notifications and navigates to the Notificat        | ions page                                                |
| ? Help            | Select for overall system help                                          |                                                          |
| Logout            | Press to logout of the system                                           |                                                          |
| John Citizen      | Shows the user name and navigates to the User preferences page          | ç                                                        |
| My Links 🝝        | Puts your favourites at your fingertips                                 |                                                          |
| 0                 | Refresh Button: Select to receive the most up to date information       |                                                          |
| 0                 | Preferences Button: Select to set up you Homepage preferences           |                                                          |
| ?                 | Help Button: Select for Homepage help                                   |                                                          |
| -                 | Announcements Button: Displays key announcements                        |                                                          |

## **NAVIGATING THE SYSTEM**

Depending on the task you are required to complete, you can navigate to it easily via the various tabs on the Homepage.

| ANZ 😚             | ANZ Transactive<br>ACME Trading                                      |                                                                | Home   🗠 4 (11)   💻 (26)   ? Help Logout<br>John Citizen              |
|-------------------|----------------------------------------------------------------------|----------------------------------------------------------------|-----------------------------------------------------------------------|
| New Instruments 👻 | Transactions - Accounts Reports - F                                  | Reference Data 🐱 Upload Centre 🐱                               | Subsidiary Access 🔗 My Links 🗸                                        |
| HOME              |                                                                      |                                                                | 007                                                                   |
| ТАВ               | DESCRIPTION                                                          |                                                                |                                                                       |
| New Instruments   | Used to initiate new transaction                                     | ns/instruments                                                 |                                                                       |
| Transactions -    | Used to access transaction stati<br>additional work on existing inst | us (e.g. pending, authorised),<br>truments (e.g. create amendm | historical transaction information or initiate nents, create tracers) |
| Accounts          | Used to access Accounts and re                                       | efresh balances                                                |                                                                       |
| Reports -         | Used to access the suite of repo                                     | orts (standard or custom)                                      |                                                                       |
| Reference Data 📼  | Contains useful information on                                       | parameter configuration (e.g                                   | g. parties, threshold groups, templates)                              |
| Upload Centre 📼   | Used to manage Supply Chain                                          | data upload. E.g. Invoice or pu                                | urchase order file upload                                             |
| Subsidiary Acces  | Used to access subsidiary inform                                     | mation (where applicable)                                      |                                                                       |

Note that user access to the various tabs is determined by your assigned profile.

## PERSONALISING YOUR HOMEPAGE

Your Homepage can be personalised and configured in many in different ways to simplify the way you work.

## PERSONALISE DASHBOARD/HOMEPAGE

| STEP | ACTION                                                                                             |
|------|----------------------------------------------------------------------------------------------------|
| 1    | To customise your Homepage, press the 💿 button in the Home section which will open the setup page. |
| 2    | Select the Sections you wish to display in the Dashboard menu.                                     |
| 3    | Select the order in which you wish the sections to appear.                                         |
| 4    | Press the Update button.                                                                           |
| 5    | Press the 'Save & Close' button and you will be returned to the Homepage.                          |
|      |                                                                                                    |

| ANZ ANZ ANZ Transactive                                           |                                          | Home   🔛 4 (11)   | 🗖 (26)   ? Help Logout<br>John Citizen |
|-------------------------------------------------------------------|------------------------------------------|-------------------|----------------------------------------|
| New Instruments - Transactions - Accounts Reports -               | Reference Data 🐱 Upload Centre 👻         | Subsidiary Access | 🔗 My Links 🗸                           |
| DASHBOARD PREFERENCES                                             |                                          |                   | ?                                      |
| Dashboard Customisation                                           |                                          |                   |                                        |
| Step 1: Select the sections you wish to display on the Dashboard. | Step 2: Modify numbers and select the Up | date              | Quick Links 🗸                          |
|                                                                   | button to re-order your sections.        |                   | Show Tips                              |
| Sections                                                          | Selected Item(s)                         |                   |                                        |
| Messages 👻                                                        | Order                                    | •                 | Save                                   |
| Mail Messages                                                     | 1 Mail Messages                          | ×                 | Q Preview                              |
| Notifications                                                     | 2 Notifications                          | ×                 | 🗏 Save & Close                         |
| Transactions                                                      | 3 All Transactions                       | ×                 |                                        |
| All Transactions                                                  | Total                                    | Count: 3          | Close                                  |
| Receivables Matching -                                            | Update                                   |                   |                                        |
| Receivables Matching                                              |                                          |                   |                                        |
| Accounts 👻                                                        |                                          |                   |                                        |
| Account Balances                                                  |                                          |                   |                                        |
|                                                                   |                                          |                   |                                        |

## PERSONALISE SELECTED SECTIONS ON YOUR HOMEPAGE

Each section on your Homepage has further customisation available:

| Notifications<br>Show: ACME Tra | ding           | Status: All         | 9           |               |     |            |             | 2         | Show 5 10 20 of 21<br>Save current view 3 |
|---------------------------------|----------------|---------------------|-------------|---------------|-----|------------|-------------|-----------|-------------------------------------------|
| Date & +<br>Time                | Instrument ID  | Instrument Type     | Transaction | Party 4       | CCY | Amount     | Status      | Vendor ID | Add or remove columns                     |
| 02 Dec 2011                     | RF703073       | Receivables Finance | inaux.      |               | HKD | 190,000.00 | Processed b |           | Oate & Time                               |
| 02 Dec 2011                     | RF713073       | Receivables Finance | intuc       |               | AUD | 35,000.00  | Processed b |           | instrument O                              |
| 02 Dec 2011                     | ADP27683073    | Loan Request        | issue .     |               | AUD | 1,400.00   | Processed b |           | instrument Type                           |
| 02 Dec 2011                     | LX443073       | Export LC           | Advise      | ABC BUYER LTD | USD | 25,000.00  | Processed b |           | Darty                                     |
| 02 Dec 2011                     | <u>CH13073</u> | Import Collection   | Colect      | ABC Company   | USD | 16,000.00  | Processed b |           | CCV<br>Amount                             |

- 1. Default on the spot filtering for the relevant section.
- 2. Define how many lines you want to be shown at a time.
- 3. Select the columns you want to see displayed.
- 4. Filter by a particular criteria and flexible list view can lift and shift columns to create your customised view.

## SETTING UP AND MANAGING 'MY LINKS'

The 'My Links' function provides you with the ability to display your own custom menu, allowing you to structure it so that the tasks you perform most frequently are always at your fingertips.

To access the 'My Links' menu, click on the

## **UPDATING FAVOURITE TASKS**

| STEP | ACTION                                                                                                    |
|------|----------------------------------------------------------------------------------------------------|
| 1    | To update your 'Favourite Tasks', press the 💽 button which will open the setup page.                                                           |
| 2    | Select the items you wish to display in the Dashboard menu (You may select up to 10 items).                                                    |
| 3    | Place the selected tasks in order of preference.                                                                                               |
| 4    | Press the 'Update' button.                                                                                                    |
| 5    | Press the 'Save' button and you will be returned to the main menu. Your changes will be saved and visible the next time you access 'My Links'. |

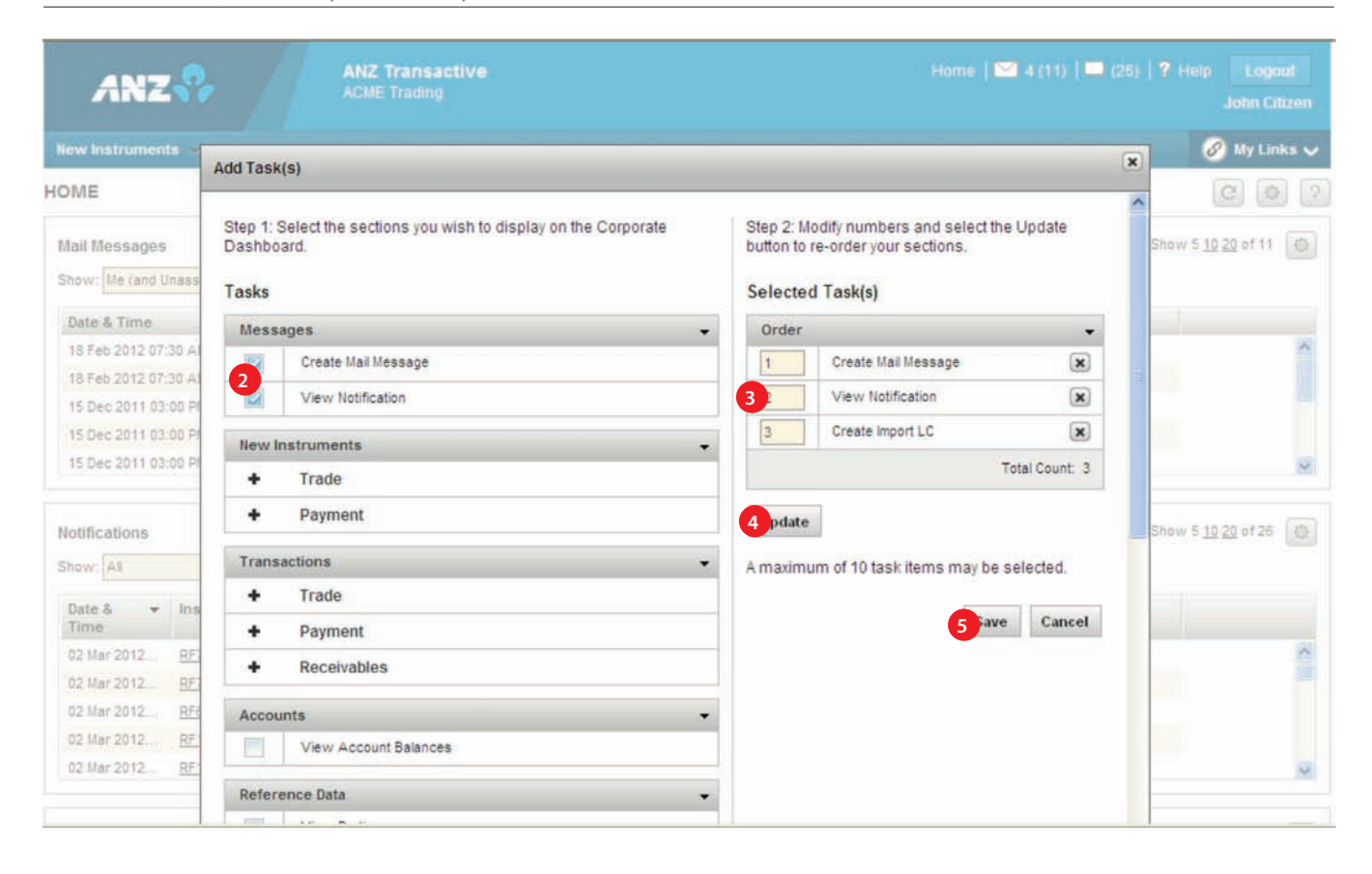

## UPDATING FAVOURITE REPORTS

| STEP | ACTION                                                                                                    |
|------|----------------------------------------------------------------------------------------------------|
| 1    | To update your 'Favourite Reports', press the 💽 button which will open the setup page.                                                         |
| 2    | Select the reports you wish to display in the Dashboard menu.                                                                                  |
| 3    | Place the selected reports in order of preference.                                                                                             |
| 4    | Press the 'Update' button.                                                                                                    |
| 5    | Press the 'Save' button and you will be returned to the main menu. Your changes will be saved and visible the next time you access 'My Links'. |

| A           | NZ                                 | 1                                     | ANZ Transactive<br>ACME Trading                                        |                                        | Home   🖼 4 (11                                                          | )   🗖 (26) | ? Help Logout<br>John Citizen |
|-------------|------------------------------------|---------------------------------------|------------------------------------------------------------------------|----------------------------------------|-------------------------------------------------------------------------|------------|-------------------------------|
| New Inst    | ruments 🤜                          | Transaction                           | s 🖛 Accounts Reports 🖛 Reference Data 🖛                                | Upload Centre                          | Subsidiary Access                                                       |            | 🧭 My Links 🗸                  |
| DASHBO      | ARD PREFI                          | ERENCES                               |                                                                        |                                        |                                                                         |            | 2                             |
| Dashboard   | Jashboard Customisat Add Report(s) |                                       |                                                                        |                                        | ×                                                                       |            |                               |
| Step 1: S   | elect the sect                     | Step 1: Sel<br>Dashboard<br>Available | ect the sections you wish to display on the Corporate<br>I.<br>Reports | Step 2: Mo<br>button to re<br>Selected | dify numbers and select the Upd:<br>e-order your sections.<br>Report(s) | ate        | nica 👻                        |
| Messa       | ges                                | 2 Standard                            | Reports                                                                | - 3 Order                              |                                                                         |            | A 1                           |
|             | Mail Messag                        |                                       | Account Statement Report                                               |                                        | Account Statement Report                                                | ×          | iew                           |
|             | Notifications                      |                                       | Account Statement Report (Transactions only)                           | 1                                      |                                                                         |            | & Close                       |
| Transa      | ctions                             |                                       | All Transaction Fees by Date_1                                         | 2                                      | ANZ050CC - Work in progress                                             | ×          |                               |
|             | All Transact                       |                                       | ANZ 322                                                                | 3                                      | ANZ010CC - Outstanding Liability                                        | ×          |                               |
| Receiv      | ables Matchin                      |                                       | ANZ010CC - Outstanding Liability                                       |                                        |                                                                         |            |                               |
|             | Receivables                        |                                       | ANZ020CC - Maturing Acceptances                                        | 4                                      | ANZ030CC - Payments Made or<br>Received                                 | ×          |                               |
| Accou       | nts                                |                                       | ANZ030CC - Payments Made or Received                                   | 5                                      | Payment Details Report                                                  | ×          |                               |
|             | Account Rai                        |                                       | ANZ040CC - Fees and Charges                                            |                                        |                                                                         | -          |                               |
|             | Houvailt bai                       |                                       | ANZ050CC - Work in progress                                            | 6                                      | Import Letter Of Credit                                                 | ×          |                               |
|             |                                    |                                       | ANZ060CC - Outstanding Collections                                     | 7                                      | Instrument Authorisation Details                                        | ×          |                               |
| è 2001-2013 | Gi Technolo                        |                                       | ANZ070 - Audit Report                                                  |                                        |                                                                         | 1000       |                               |
|             |                                    |                                       | 11700000 Custome Laterative                                            |                                        | Total Co                                                                | ount: 7    |                               |

## SESSION TIMEOUTS AND SAVING YOUR WORK

When using ANZ Transactive, your session will time out after 15 minutes of inactivity. A pop-up window will appear two minutes prior to session timeout, advising you that you have two minutes left before the session is timed out. When your session times out:

- > The system will save any work you have done on the transaction and reference data pages, provided the entry meets the validation criteria.
- > The time out page will display any errors encountered in attempting to validate and save the information.

It is recommended that the user should save work periodically while working in ANZ Transactive.

| Date & Time                          | - Subject   |                               | Ass                                           | igned To             | Part          | ty           | Vendor II       | D |                          |
|--------------------------------------|-------------|-------------------------------|-----------------------------------------------|----------------------|---------------|--------------|-----------------|---|--------------------------|
|                                      |             | Timeout Warn                  | iing                                          |                      |               |              |                 | × |                          |
|                                      |             |                               |                                               | n O minuten unter    |               | m a custom r | action (queb ac |   |                          |
| otifications                         | State       | Your session<br>pressing a bi | utton in the applica                          | tion or clicking a l | ink to anothe | er page).    | scion (such as  |   | Show 5 <u>10 20</u> of 0 |
| otifications<br>how:<br>ACME Trading | Statu<br>Al | Your session<br>pressing a bi | i will be timed out i<br>utton in the applica | tion or clicking a l | ink to anothe | er page).    | auron (such as  |   | Show 5 <u>10 20</u> of 0 |

## LOGGING OUT

When you've finished using ANZ Transactive, it is important to log out properly rather than simply closing the application window.

Please ensure you click the 'Logout' button to exit the session in a secure manner.

Log off the online session and turn off the computer when not in use.

| ANZ 😚                         | ANZ Transactive<br>ACME Trading |                                  | Home   🖾 4 (11)   💻 (26)   ? Help | Logout<br>John Citizen |
|-------------------------------|---------------------------------|----------------------------------|-----------------------------------|------------------------|
| New Instruments - Transaction | ns – Accounts Reports –         | Reference Data - Upload Centre - | Subsidiary Access                 | 🔗 My Links 🗸           |

## **VIEWING YOUR USER PREFERENCES**

## WHAT ARE USER PREFERENCES?

Your ANZ Transactive user preferences contain details stored about you in ANZ Transactive. In particular, it contains:

- > Personal details, such as your name.
- > Details of the security profile and threshold group your organisation's Administrator has assigned to you.

### HOW TO VIEW YOUR USER PREFERENCES

To view your user preferences, complete the following steps:

| STEP | ACTION                                                                                                    |
|------|----------------------------------------------------------------------------------------------------|
| 1    | Click on your name - this can be found in the top section of any screen.                                         |
| 2    | Your user preferences page appears.                                                                              |
| 3    | When you finish viewing your user profile, click the 'Close' button and you will be taken back to your Homepage. |

| ew Instruments - Transactions - Account                                                                     | s Reports 👻 Reference Data 👻 Upload Centre 🛩 Subsidiary Access                                                                                                    | 🔗 My Links                                                                                                    |
|----------------------------------------------------------------------------------------------------|----------------------------------------------------------------------------------------------------|----------------------------------------------------------------------------------------------------|
| ER PREFERENCES                                                                                              |                                                                                                    | [                                                                                                    |
| nn Citizen                                                                                                  |                                                                                                    |                                                                                                    |
| . Password and Formatting                                                                                   | •                                                                                                    | Section Shortcuts                                                                                                    |
| Current Password New Password Retype New Password Date Format ddr/fM/yyyyy Save                             | Password Requirements         Your password must contain a minimum of 8 characters.         Your password cannot be the same as any of the following fields:         User ID, First Name, Last Name, or Login ID. This validation is not case sensitive.         Your password cannot have three consecutive characters that are the same.         Always Show/Hide Tips         © Show         @ Hide | 1. Password and Formatting     2. General     3. Security     4. Assigned To     5. Panel Authority     6. Transaction Processing Setting     7. Template Groups     8. Accounts Available for Making     Payments     9. Report Categories     10. Subsidiary Access Capabilitie     Quick Links     Collapse All |
| . General                                                                                                   |                                                                                                    | Show Tips<br>Back To Top                                                                                                    |
| User ID<br>JOHNC<br>First Name Middle Initial<br>John<br>Last Name<br>Citizen<br>Phone Number<br>Fax Number | Email Address<br>Region Setting<br>English (Australia)<br>Time Zone<br>(GMT+10:00) Australia/Sydney<br>Default Work View<br>Work for My Organisation                                                                                                    | 3 Close                                                                                                    |

## CHANGING YOUR USER PREFERENCES

Except for your password, you cannot change your own user preferences. This action is performed by your organisation Administrator or bank Administrator.

## **PASSWORDS**

This section explains the password requirements and how to change the password you use when accessing ANZ Transactive for the different type of Users:

### IF YOU HAVE A USER ID/PASSWORD OR RSA TOKEN

Passwords used for accessing ANZ Transactive with a User ID/Password or RSA Token must follow these rules:

| PASSWORDS MUST NOT:                                                                                                    |
|----------------------------------------------------------------------------------------------------|
| > Contain three consecutive characters that are the same                                                                |
| > Start or end with a space character                                                                                   |
| Be the same as your User ID, First Name, Last Name, Login ID, Birthday or other personal information regardless of case |
| Be the same as any of your last 13 passwords                                                                            |
| > Consist of repeating characters (i.e. aaaaaaaa)                                                                       |
| <ul> <li>Consist of sequential numbers or letters</li> </ul>                                                            |
|                                                                                                    |

#### IMPORTANT DETAILS ABOUT PASSWORDS WITH USER ID/PASSWORDS OR RSA TOKENS

- > Passwords are case-sensitive (for example, xyz0123abc is different to Xyz0123abc)
- > Passwords expire every 90 days
- > After 3 failed login attempts, your will require your company administrator to reset your password. This count is cumulative and is not reset after you successfully log in. However, the count is reset when a password is changed
- > After 10 failed login attempts, your account will be locked and will need to be unlocked by the bank. If so please contact your ANZ Transactive support centre to unlock your profile
- > ANZ Transactive passwords should not be used for different websites, applications or services, particularly when they relate to different entities
- > Users should not select the browser option for storing or retaining user names and passwords.

## HOW OFTEN WILL MY PASSWORD EXPIRE?

ANZ Transactive passwords expire every 90 days therefore you will be required to change your password at least once every 90 days. Expired passwords will inhibit access to the system and require a new password to be created via prompts at login.

## HOW TO CHANGE YOUR PASSWORD

Follow these steps to change your password:

| ACTION                                                                   |
|--------------------------------------------------------------------------|
| Click on your name - this can be found in the top section of any screen. |
| The User preferences page is displayed.                                  |
| In the Current Password box, type your existing password.                |
| In the New Password box, type your new password.                         |
| In the Retype New Password box, retype your new password again.          |
| Click on the 'Save' button.                                              |
|                                                                          |

## FORGOTTEN YOUR PASSWORD?

If you have forgotten your password, contact your organisation's ANZ Transactive Administrator and request your password to be reset. RSA Token and user ID/password users can be changed by an organisation's assigned Administrator. If an incorrect password is entered more than 10 times, your account will be locked and will require unlocking by the bank.

#### IF YOU HAVE A VASCO DIGIPASS TOKEN

This section explains the password requirements and how to change the password you use when accessing ANZ Transactive for the different type of Users:

Passwords used for accessing ANZ Transactive with VASCO Digipass Token must follow these rules:

| PASSWORDS MUST:                                | PASSWORDS MUST NOT:                                                                                                    |
|------------------------------------------------|----------------------------------------------------------------------------------------------------|
| Contain a minimum of 7 characters              | > Contain three consecutive characters that are the same                                                                |
|                                                | > Start or end with a space character                                                                                   |
| Include a minimum of 2 alphabetical characters | Be the same as your User ID, First Name, Last Name, Login ID, Birthday or other personal information regardless of case |
| Include a minimum of 2 numerical characters    | Be the same as any of your last 12 passwords                                                                            |
|                                                | > Consist of repeating characters (i.e. aaaaaaaa)                                                                       |
|                                                | > Consist of sequential numbers or letters                                                                              |

#### IMPORTANT DETAILS ABOUT PASSWORDS WITH VASCO TOKENS:

- > Passwords are case-sensitive (for example, xyz0123abc is different to Xyz0123abc)
- > Passwords expire every 60 days
- > After 3 failed login attempts your account will be locked and will need to be unlocked by the bank. If so please contact your ANZ Transactive support centre to unlock your profile where a new password will be generated
- > ANZ Transactive passwords should not be used for different websites, applications or services, particularly when they relate to different entities
- > Users should not select the browser option for storing or retaining user names and passwords.

#### HOW OFTEN WILL MY PASSWORD EXPIRE?

ANZ Transactive passwords expire every 60 days therefore you will be required to change your password at least once every 60 days. Expired passwords will inhibit access to the system and require a new password to be created via prompts at login.

#### HOW TO CHANGE YOUR PASSWORD

Follow these steps to change your password:

| STEP | ACTION                                                                                          |
|------|-------------------------------------------------------------------------------------------------|
| 1    | When logged out of ANZ Transactive click on the VASCO Digipass token link on the pre-logon page |
| 2    | The Log On page is displayed.                                                                   |
|      | Type in your User ID and click the <b>Submit</b> button                                         |
| 3    | The Log on with your token page is displayed.                                                   |

Click the Change password link on left of page

| Log on with token Password Token OTP |                   | Change password |
|--------------------------------------|-------------------|-----------------|
| Token OTP                            | Log on with token |                 |
|                                      | Token OTP         |                 |

In the Current Password box, type your existing password.

| STEP | ACTION                                                                                                    |
|------|----------------------------------------------------------------------------------------------------|
| 4    | The Change password screen appears                                                                              |
|      | Type in your User ID, Old password, New password, confirm the new password and click on the <b>Save</b> button. |
| 5    | A message will appear that your password has successfully been changed. You can then log into ANZ Transactive.  |

## FORGOTTEN YOUR PASSWORD?

If you have forgotten your password, contact your organisation's your ANZ Transactive support centre and request your password to be reset.

#### IF YOU HAVE A SMARTCARD (TAIWAN ONLY)

Passwords used for accessing ANZ Transactive with a smartcard must follow these rules:

| PASSWORDS MUST NOT:                                                                 |  |  |  |
|-------------------------------------------------------------------------------------|--|--|--|
| > Contain three consecutive characters that are the same                            |  |  |  |
| > Start or end with a space character                                               |  |  |  |
| Be the same as your User ID, First Name, Last Name, or Login ID, regardless of case |  |  |  |
| Be the same as any of your last 13 passwords                                        |  |  |  |
| > Consist of repeating characters (i.e. aaaaaaaa)                                   |  |  |  |
| <ul> <li>Consist of sequential numbers or letters</li> </ul>                        |  |  |  |
|                                                                                     |  |  |  |

#### IMPORTANT DETAILS ABOUT PASSWORDS WITH SMARTCARDS:

- > Passwords are case-sensitive (for example, xyz0123abc is different to Xyz0123abc)
- > After 5 consecutive failed login attempts, your security device will be blocked. If your smartcard (Taiwan only) is blocked, contact the ANZ Transactive Support Centre to reissue a new smartcard.
- > ANZ Transactive passwords should not be used for different websites, applications or services, particularly when they relate to different entities.
- > Users should not select the browser option for storing or retaining user names and passwords.

## HOW OFTEN WILL MY PASSWORD EXPIRE?

Passwords for smartcards do not expire

## HOW TO CHANGE YOUR PASSWORD

Follow these steps to change your password:

| In the Old Password box, type your existing password |  |  |  |  |
|------------------------------------------------------|--|--|--|--|
|                                                      |  |  |  |  |
|                                                      |  |  |  |  |
|                                                      |  |  |  |  |

#### FORGOTTEN YOUR PASSWORD?

If you've forgotten your password for your smartcard, contact your ANZ Transactive Support Centre to arrange for cancellation of your existing card and a replacement Smartcard to be issued.

## **VIEWING ACCOUNT BALANCES**

The Account Balance section on your Homepage displays your Account Balances as last refreshed in ANZ Transactive showing the date and time last refreshed. You cannot refresh the account balances from the Homepage. To refresh the balances you need to click on the **Accounts Tab**, then click the refresh button, which will then obtain and display the latest balances from the bank.

| ANZ ?? ANZ Transactive |                |                 |           | re Home   🖼 4    |                 |                  |              | 4 (11)          |  |
|------------------------|----------------|-----------------|-----------|------------------|-----------------|------------------|--------------|-----------------|--|
| lew Instruments 👻      | Transactions - | Accounts        | Reports - | Reference Data 🗢 | Upload Centre 📼 | Subsidiary Acces | s            | 🔗 My Links 🗸    |  |
| COUNT BALANCE          | ES             |                 |           |                  |                 |                  |              |                 |  |
|                        |                |                 |           |                  |                 |                  |              | Show 10 20 30 C |  |
| Account Number         | Acco           | unt Description | CCY       | Current Balance  | Available Funds | Interest Rate    | Last Updated |                 |  |
| 123444HKD00001         | нкр            |                 | HKD       |                  | 0.00            |                  |              |                 |  |
| 123444NZD00001         | NZD            |                 | NZD       |                  | 0.00            |                  |              |                 |  |
| 123444USD00001         | USD            |                 | USD       |                  | 0.00            |                  |              |                 |  |
| 123456789              | AUD            |                 | AUD       |                  | 0.00            |                  |              |                 |  |
|                        |                |                 |           |                  |                 |                  |              | Total Count: 4  |  |

This section contains details on ANZ Transactive payment transactions

## PAYMENT TRANSACTION OVERVIEW

ANZ Transactive offers the following Payment product types:

- > Transfer Between Accounts a transfer between a client's ANZ accounts within the same region associated with the same organisation.
- > Payments made up of the following: Low value domestic funds transfer (ACH/GIRO), Book Transfer (BKT), Cross Border Funds Transfer (CBFT), Real Time Gross Settlement (RTGS), Bank Cheque (BCHK), and Customer Cheque (CCHK).
- > Direct Debits an instruction to collect an amount directly from another account that is typically held by another account holder.

Note: Product offerings may differ across countries.

If the transaction is not authorised and sent to the bank, you can amend, delete or save it for later. You can also create a mail message for this transaction ID. Each additional transaction you create also progresses through the transaction workflow.

For each transaction created for the above payment types, the system will automatically generate an instrument ID for each transaction. This ID is also known as the transaction ID.

#### **TRANSACTION WORKFLOW**

All ANZ Transactive transactions go through the following workflow process:

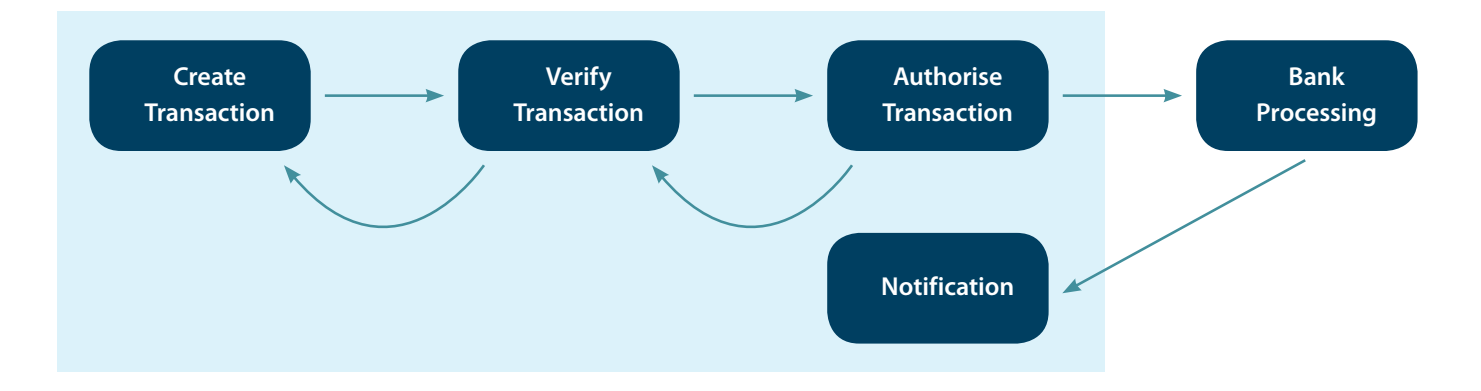

The above steps are described in detail in the following sections.

#### **TRANSACTION STATUSES**

As a transaction progresses through the workflow shown above, its status changes to reflect where the transaction is in the workflow.

The table below describes each possible transaction status.

| STATUS                           | DESCRIPTION                                                                                                    |  |  |  |  |
|----------------------------------|----------------------------------------------------------------------------------------------------|--|--|--|--|
| Started                          | The transaction has been created, but not verified.                                                                                                    |  |  |  |  |
| Ready to Authorise               | The transaction's data has been verified and the transaction is ready for Authorisation.                                                                                                    |  |  |  |  |
| Authorise Failed                 | The Transaction Authorisation failed the required parameters. When a user presses the 'Edit Data' button to fix an authorisation problem for the transaction, the status of the transaction returns to 'Started'. |  |  |  |  |
| Partially Authorised             | Your organisation requires two users to authorise each transaction, but only one user has authorised the transaction.                                                                                             |  |  |  |  |
| Future Value Date Authorised     | The transaction has been authorised with a future value date.                                                                                                    |  |  |  |  |
| Authorised                       | The transaction has been authorised by all required authoriser(s). It is waiting for ANZ to process the transaction.                                                                                              |  |  |  |  |
| Processed by Bank                | ANZ has processed the transaction. The instrument status changes from 'Pending' to 'Active'.                                                                                                    |  |  |  |  |
| Cancelled by bank                | ANZ has cancelled the transaction after receiving it.                                                                                                    |  |  |  |  |
| Deleted                          | A user in your organisation deleted the transaction before it was forwarded to ANZ for processing.                                                                                                    |  |  |  |  |
| Rejected by bank                 | A transaction that has been returned to the organisation by the bank.                                                                                                    |  |  |  |  |
| Pending                          | The transaction is currently at the bank awaiting processing.                                                                                                    |  |  |  |  |
| Closed                           | The transaction has been released from the bank .                                                                                                    |  |  |  |  |
| File Upload Rejected             | Payment file for upload has been rejected, awaiting deletion .                                                                                                    |  |  |  |  |
| Verified                         | Payment is verified after editing an upload file.                                                                                                    |  |  |  |  |
| Verified – Pending FX            | An uploaded payment file is verified, awaiting foreign exchange rates to be entered.                                                                                                    |  |  |  |  |
| Verified – Pending Approval      | An uploaded payment file contains some beneficiaries with errors which require to be rejected.                                                                                                    |  |  |  |  |
| FX Threshold exceeded            | The payment amount has exceeded the maximum spot amount for FX transactions.<br>FX Deal is required to be booked and/or entered to continue.                                                                      |  |  |  |  |
| Authorised – Pending market rate | At time of authorisation, this status will appear if the 'Request Market Rate' has been selected on the payment. User is required to select 'Request Rate' button to proceed.                                     |  |  |  |  |

### **VIEWING TRANSACTIONS**

To view a transaction, there are 2 options:

- 1. You can view transactions via the Homepage in the 'All transactions' section'. You can filter the transactions displayed in this section by:
- > Show: All work, My Work, Work for subsidiary's etc.
- > Instrument Group: Trade, Payments, Direct Debits etc.
- > Instrument Type: Trade types, Payments, Transfer between Accounts etc.
- > Status: All, Authorised, Processed by bank, Ready to Authorise, Verified etc.

Then you can view the details for the relevant transaction by clicking on either the Instrument ID hyperlink which will display the Instrument summary, or click on the 'Issue' link to display the actual input screen for that Instrument.

| ANZ              | 50                               | ACME Trading               |                  |                  |            |              |               |               | John Citizen       |
|------------------|----------------------------------|----------------------------|------------------|------------------|------------|--------------|---------------|---------------|--------------------|
| New Instrument   | s 👻 Transactio                   | ns 🗢 Accounts I            | Reports 👻 Refe   | rence Data 🐱     | Upload Cer | ntre 🗢 Subs  | idiary Access |               | 🔗 My Links 🗸       |
| IOME             |                                  |                            |                  |                  |            |              |               |               | 007                |
| Mail Messages    |                                  |                            |                  |                  |            |              |               |               | Show 5 10 20 of 11 |
| Show: Me (and U  | nassigned)                       | -                          |                  |                  |            |              |               |               |                    |
| Date & Time      | - Subject                        |                            | Assi             | aned To          | Par        | ty           | Vendor        | D             |                    |
| 18 Feb 2012 07:  | 30 AM Discrepanc                 | v Notice: LMP14183073 - 3  | Import Doc       |                  | AB         | C Exports    | in the second |               | ~                  |
| 18 Feb 2012 07:  | 30 AM Discrepanc                 | v Notice: LMP14183073 - 4  | Import Doc       |                  | AB         | C Exports    |               |               |                    |
| 15 Dec 2011 03:  | 00 PM Create Trac                | ers: CI413073 - 2 Inward I | Ooc Collection   |                  | AB         | C Company    |               |               | _                  |
| 15 Dec 2011 03:  | 00 PM Create Trac                | ers: CI413073 - 5 Inward I | Ooc Collection   |                  | AB         | C Company    |               |               |                    |
| 15 Dec 2011 03:  | 00 PM Create Trac                | ers: Cl413073 - 4 Inward I | Ooc Collection   |                  | AB         | C Company    |               |               | ~                  |
| Date & -<br>Time | Instrument ID                    | Instrument Type            | Transaction      | Party            | CCY        | Amount       | Status        | Vendor ID     |                    |
| 02 Mar 2012      | RF723073                         | Receivables Finance        | Liquidate Usance |                  | USD        | 40,000.00    | Processed b   |               | ^                  |
| 02 Mar 2012      | <u>RF703073</u>                  | Receivables Finance        | Liquidate Usance |                  | HKD        | 190,000.00   | Processed b   |               | -                  |
| 02 Mar 2012      | RF693073                         | Receivables Finance        | Liquidate Usance |                  | USD        | 38,000.00    | Processed b   |               |                    |
| 02 Mar 2012      | RF1793073                        | Receivables Finance        | lssue            |                  | NZD        | 3,800,000.00 | Processed b   |               |                    |
| 02 Mar 2012      | RF1783073                        | Receivables Finance        | Issue            |                  | NZD        | 4,000,000.00 | Processed b   |               | ×                  |
| 3.925 A          |                                  |                            |                  |                  |            |              |               |               |                    |
| All Transactions | 5                                |                            |                  |                  | 102        |              |               | 14 min 174 Pr | Show 5 10 20 of 41 |
| Show: Work for A | CME Trading                      | Instrument Group: All      | T In             | strument Type: A | 6          |              | Status: St    | arted         | *                  |
| Instrument ID    | <ul> <li>Instrument T</li> </ul> | ype Transa                 | ction C          | CY Amount        | Statu      | 5            | Pa            | nty           | Primary Re         |
| 4355             | Export Collection                | on <u>Issue</u>            |                  |                  | Starte     | d            |               |               | ^                  |
| ADP30173073      | Loan Request                     | Issue                      |                  |                  | Starte     | d            |               |               |                    |
| ADP35673073      | Loan Request                     | issue                      |                  |                  | Starte     | d            |               |               |                    |
| ADP36043073      | Loan Request                     | Issue                      |                  |                  | Starte     | d            |               |               | V                  |

You can also expand the view by clicking on the All Transactions hyperlink which will display the transactions in a whole screen.

| II Transactions < | Select to open the All Trans | actions list. |
|-------------------|------------------------------|---------------|
| Instrument ID     | Instrument Type              | Transaction   |
| ADP22138110       | Loan Request                 | Issue         |
| ADP22258110       | Loan Request                 | Issue         |
| LMP22238110       | MP22238110 Import LC         |               |
| LMP22268110       | Import LC                    | Issue         |

The screen will display as follows and in this view you can also search by Instrument ID.

| ANZ                  | ANZ<br>ACM            | <b>: Transactive</b><br>E Trading |           |                 |                      | Home   💟 4 (11)   💻 (26) | P Help Logout John Citizen |
|----------------------|-----------------------|-----------------------------------|-----------|-----------------|----------------------|--------------------------|----------------------------|
| ew Instruments       | Transactions -        | Accounts Reports -                | Reference | Data 🛥 Uplo     | ad Centre 👻 Subsidia | ry Access                | 🔗 My Links 🗸               |
| L TRANSACTIO         | NS                    |                                   |           |                 |                      |                          |                            |
| Show: Work for ACM   | E Trading 👻 Statu     | JS: All                           | -         | Instrument Type | All                  | * Show 10 20             | 30 Search C O              |
| nstrument Group: All | · → Instrum           | ient ID                           |           |                 |                      |                          |                            |
| Instrument ID 🔺      | Instrument Type       | Transaction                       | CCY       | Amount          | Status               | Party                    | Primary Re                 |
| 4355                 | Export Collection     | Issue                             |           |                 | Started              |                          | ^                          |
| ADP19913073          | Loan Request          | issue                             | AUD       | 1,000,000.00    | Authorised           |                          | 12345871                   |
| ADP20073073          | Loan Request          | issue                             | AUD       | 3,015,465.00    | Authorised           | import co                | 12345671                   |
| ADP27883073          | Loan Request          | Issue                             | AUD       | 1,400.00        | Processed by Bank    |                          | REFEREN                    |
| ADP28103073          | Loan Request          | Issue                             | AUD       | 2,600.00        | Processed by Bank    | Supply CO LTD            | XZ1234                     |
| ADP28163073          | Loan Request          | Issue                             | AUD       | 2,000.00        | Authorised           |                          | 123 ref                    |
| ADP30173073          | Loan Request          | Issue                             |           |                 | Started              |                          |                            |
| ADP35673073          | Loan Request          | Issue                             |           |                 | Started              |                          |                            |
| ADP36043073          | Loan Request          | issue                             |           |                 | Started              |                          |                            |
| ADP44473073          | Loan Request          | issue                             |           |                 | Started              |                          |                            |
| ADP44483073          | Loan Request          | Issue                             |           |                 | Started              |                          |                            |
| ADP44493073          | Loan Request          | Issue                             |           |                 | Started              |                          |                            |
| ADP45213073          | Loan Request          | Issue                             |           |                 | Started              |                          |                            |
| ADP45303073          | Loan Request          | Issue                             | AUD       | 100.00          | Authorised           | Supply CO LTD            |                            |
| <u>CI413073</u>      | Import Collection     | Collect                           | USD       | 16,000.00       | Processed by Bank    | ABC Company              |                            |
| CO43073              | Export Collection     | Issue                             | AUD       | 15,200.00       | Processed by Bank    | ABC Company              |                            |
| FTP32883073          | International Payment | Issue                             | USD       | 100.00          | Authorised           | Supply CO LTD            | 123456                     |
| <u>GI23073</u>       | Incoming Guarantee    | Advise                            | AUD       | 75,000.00       | Processed by Bank    | ABC BUYER LTD            |                            |
| G0P19923073          | Outgoing Guarantee    | Amend                             | AUD       | -2,000,000.00   | Processed by Bank    | Export Co                | 123456                     |
| ¢                    |                       |                                   |           |                 |                      |                          | >                          |

2. The above screen can also be accessed via The Transactions Tab and selecting the All transactions link.

You can also narrow the items returned by selecting on of the other links by status under the Trade or Payment sections.

| ANZ ANZ ACME Trading                                       |                                                                   |                                 |             |   |  |  |  |
|------------------------------------------------------------|-------------------------------------------------------------------|---------------------------------|-------------|---|--|--|--|
| New Instruments 🤝                                          | Transactions -                                                    | Accounts                        | Reports 🗢   | • |  |  |  |
| All Transactions                                           |                                                                   |                                 |             |   |  |  |  |
| TRADE                                                      | PAYMENT                                                           |                                 | RECEIVABLES |   |  |  |  |
| Pending Transactions<br>Authorised Transactions<br>History | Pending Transac<br>Future Value Tra<br>Authorised Tran<br>History | Matching<br>Invoices<br>History |             |   |  |  |  |
| Create Amendment<br>Create Tracer<br>Create Assignment     |                                                                   |                                 |             |   |  |  |  |

## TRANSFERRING BETWEEN YOUR OWN ACCOUNTS

You can transfer funds between your registered accounts by clicking on the New Instruments Tab, then the **Transfer Between** Accounts link:

| ANZ 😚                                                                                               | ANZ Transactive<br>ACME Trading      |
|----------------------------------------------------------------------------------------------------|--------------------------------------|
| New Instruments 👻 🕇                                                                                 | Transactions - Accounts Repo         |
| Choose Template                                                                                     |                                      |
| TRADE<br>Copy From Existing                                                                         | PAYMENT<br>Copy From Existing        |
| Transfer Export LC                                                                                  | Transfer Between Accounts<br>Payment |
| Export Collection<br>Import LC<br>Loan Request<br>Outgoing Guarantee<br>Outgoing Standby LC (Simple | e)                                   |

| STEP | ACTION                                                                                                    |
|------|----------------------------------------------------------------------------------------------------|
| 1    | Click on the Transfer Between Accounts link as per above. Select the <b>Currency</b> from the drop down menu.<br>Alternatively typing the first letter of the currency code in this field will display all currencies starting with that<br>letter for easy selection.                                                                                |
| 2    | Type in the <b>Amount</b> to be transferred.                                                                                                    |
| 3    | Select the <b>From account</b> and <b>To account</b> from the drop-down menu.                                                                                                    |
|      | Note: Only your organisation's accounts that have been made available for Transfer between Accounts and assigned to your user profile will be available for selection.                                                                                                    |
| 4    | Complete the <b>Description on Statement</b> field as you wish to appear of your organisation's account.<br>The Transfer date is to remain as current date as all Transfers will be set to the bank immediately regardless of<br>the date entered. Enter in Foreign Exchange Rate details only if you have booked a FX rate with ANZ.                 |
| 5    | Once all required fields have been input select the <b>'Verify Data'</b> action button to validate the details entered.<br>If any errors are encountered and error message will be displayed describing the errors. The errors are to be<br>corrected then re-validated. If everything is correct the status will then appear as 'Ready to Authorise' |
| 6    | The transfer can then be <b>authorised</b> by users with authorisation rights. Refer to the Authorising Instruments section for further information, however please note transactions cannot be authorised unless the status is 'Ready to Authorise'                                                                                                  |

#### NEW INSTRUMENTS: TRANSFER BETWEEN ACCOUNTS

|                                                                      |                       |                   | Quick Links         |
|----------------------------------------------------------------------|-----------------------|-------------------|---------------------|
| Confidential                                                         |                       |                   | Hide Tips           |
| ransfer Details                                                      | Foreign Exchange Rate | Details           | and a               |
| Currency * Amount                                                    | FX Contract No.       | FX Rate           | E Save              |
|                                                                      | EV Oute Cole Halbod   | Equivalent Amount | 5 🗸 Verify Data     |
| ccount betails                                                       | FA Rate Calc Method   | equivalent Amount | 🗮 Route Transaction |
| From Account                                                         |                       |                   | 🖉 Attach Document   |
| Account Owner                                                        |                       |                   | Copy Instrument     |
| To Account                                                           |                       |                   | Close               |
|                                                                      |                       |                   |                     |
| Account Owner                                                        |                       |                   |                     |
| Transfer Date                                                        |                       |                   |                     |
| 01/03/2012 Transfers are lodged immediately and cannot be cancelled. |                       |                   |                     |
| Description on Statement                                             |                       |                   |                     |

## **CREATING PAYMENT TRANSACTIONS**

## WAYS OF CREATING TRANSACTIONS

Transactions can be created/initiated in 3 ways from the New Instruments menu:

- 1. Using a template
- 2. Copy from Existing
- 3. Manually inputting data from a blank form

| ANZ 😯                                              | ANZ Transactive<br>ACME Trading      |
|----------------------------------------------------|--------------------------------------|
| New Instruments - Trans                            | sactions - Accounts Repo             |
| Choose Template                                    |                                      |
| TRADE                                              | PAYMENT                              |
| Copy From Existing 2                               | Copy From Existing                   |
| Transfer Export LC 3                               | Transfer Between Accounts<br>Payment |
| Export Collection                                  | - 11.50 m (12.50)                    |
| Loan Request                                       |                                      |
| Outgoing Guarantee<br>Outgoing Standby LC (Simple) |                                      |

### **OPTION 1: USING A TEMPLATE**

Copying from an existing template allows you to copy data from a pre configured template. Selecting this option displays a Template Search page, enabling you to easily select the template from which to use.

#### **OPTION 2 : COPY FROM AN EXISTING INSTRUMENT**

Copy from an existing Payment allows you to copy data from an existing instrument (Payment or Transfer between Accounts) that you have previously created. Selecting this option displays the Payment search page, where you select the instrument from which you want to copy data.

#### **OPTION 3: STARTING FROM A BLANK FORM**

Starting from a blank form allows you to create a new instrument manually (Transfer between Accounts or Payment) without any pre-populated fields.

Additionally payments can be created by **Uploading a Payment file** via the Upload Centre Tab. Please refer to the Creating Transactions from an Upload File for further details.

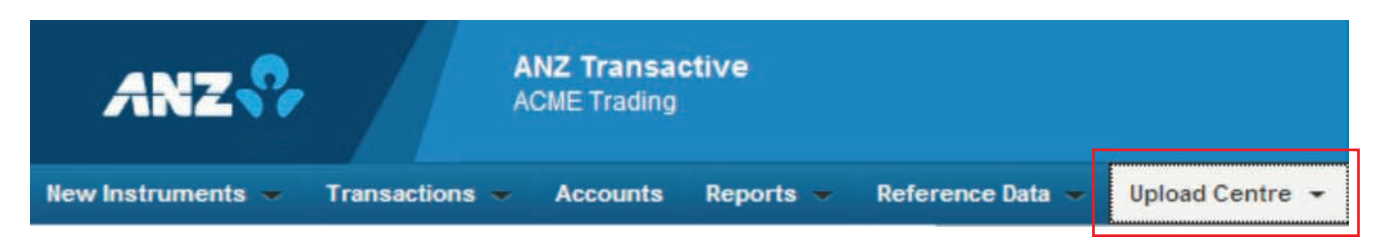

## **CREATING A PAYMENT MANUALLY**

There are two sections to be completed when creating a Payment. The Terms section contains the general details for the payment and the Beneficiary section where the beneficiary details are entered.

## **SECTION 1- TERMS**

| FIELD                          | ACTION                                                                                                    |
|--------------------------------|----------------------------------------------------------------------------------------------------|
| Confidential payment indicator | This is to be selected if the payment is to be confidential i.e. only visible to Users that have been assigned the Confidential Payment Indicator. Note this checkbox will only be visible to Users that have been assigned the Confidential Payment Indicator. |
| Execution Date                 | This will default to current date however can be forward dated if required for a Future value dated payment.                                                                                                    |
| Debit Account                  | To be selected from the drop-down list. Only accounts assigned to the user will be available for selection from the drop-down menu.                                                                                                    |
| Currency                       | The currency for the payment to be selected from the drop-down menu. Alternatively typing the first letter of the currency code in this field will display all currencies starting with that letter for easy selection.                                         |
| Individual Debits              | This checkbox is to be selected if a bulk payment requires a matching debit per credit entry created. Please contact your bank to determine if this function is available in your country.                                                                      |
| Customer Upload File Reference | This is an optional field.                                                                                                    |
| Foreign Exchange Rate Details  | This section is only to be completed for a Foreign Currency payment when a FX deal has been obtained from the bank.                                                                                                    |

| Oetails of Payment                                               | Ordering Party                          |
|------------------------------------------------------------------|-----------------------------------------|
| Execution Date                                                   | Ordering Party Name                     |
| Debit Account Number and Currency Select Account Number/Currency | Alternate Ordering Party Name           |
| Currency Amount No. of Credits                                   | Foreign Exchange Rate Details           |
| Individual Debits                                                | FX Contract No. FX Rate                 |
| Customer Upload File Reference                                   | EV. Date Only Mathed Environment Amount |

## **SECTION 2 - BENEFICIARIES**

| FIELD              | ACTION                                                                                                    |
|--------------------|----------------------------------------------------------------------------------------------------|
| Payment Method     | The payment method for the beneficiary is to be selected from the Drop-down box.<br>Alternatively typing the first letter of the payment method in this field will display the<br>payment method for easy selection                                                                                                    |
| Charges            | This will default to Shared however 'ors' or Beneficiary' can be selected if required                                                                                                    |
| Amount             | The payment amount for the beneficiary is to be entered here. Note the currency will default to the currency selected in the terms section.                                                                                                    |
| Customer Reference | Your reference number can be entered here to appear on your statement if required.<br>This is not a mandatory field.                                                                                                    |
| Details of Payment | The details of the Payment for the beneficiary can be entered here if required.<br>This is not a mandatory field.                                                                                                    |
| Beneficiary        | Enter the beneficiary account number, name and address in this section.<br>The country is mandatory if the payment method is Cross Border FT                                                                                                    |
| Beneficiary Bank   | The beneficiary bank is to be selected by clicking on the search button next to the<br>Beneficiary Bank label  . The Bank Branch search window will open where you can<br>search for the Bank using one or many of the 5 available fields then selecting the 'Search'<br>button. To select the bank once located click the radio button next to the bank and click<br>the 'Select' button. The beneficiary bank code, name and address will then populate into<br>these fields in the payment. |
| Invoice Details    | Details of the invoices can be entered here if a beneficiary email address has been entered in the beneficiary section above                                                                                                    |

| . Beneficiaries                   |                                          |
|-----------------------------------|------------------------------------------|
| Payment Instructions              |                                          |
| Payment Nethod                    | Currence Amount                          |
| · system metros                   | currency Anden Value Date                |
| - Character                       | Customer Deference                       |
| charges                           |                                          |
| O Ours                            |                                          |
| Beneficiary     Shared            |                                          |
|                                   |                                          |
| Details of Payment                |                                          |
|                                   |                                          |
|                                   |                                          |
|                                   |                                          |
| Seneficiary                       | P x First Intermediary Bank P x          |
| Account Number                    | Bank/Branch Code                         |
|                                   |                                          |
| Beneficiary Name                  | First Intermediary Bank Name and Address |
|                                   |                                          |
| Address                           |                                          |
|                                   |                                          |
|                                   |                                          |
|                                   | Regulatory Reporting Details             |
| 12                                | Central Bank Reporting                   |
|                                   |                                          |
| Country                           |                                          |
|                                   |                                          |
| Fax                               |                                          |
|                                   | Reporting Code 1                         |
| Emails                            |                                          |
|                                   | Reporting Code 2                         |
|                                   |                                          |
|                                   | Check Delivery Details                   |
| Instruction Number                | Select Delivery Method                   |
|                                   |                                          |
|                                   | Payable Location                         |
| seneticiary Bank                  |                                          |
| Bank/Branch Code                  | Print Location                           |
|                                   |                                          |
| Beneficiary Bank Name and Address | Mailing Address                          |
|                                   |                                          |
|                                   |                                          |
| 4                                 |                                          |
|                                   |                                          |
|                                   |                                          |
| Invoice Details                   |                                          |
|                                   |                                          |
|                                   |                                          |
|                                   |                                          |
|                                   |                                          |
|                                   |                                          |
|                                   |                                          |
|                                   |                                          |
| Payment Processing Details        |                                          |
| Beneficiary Sequence Id           | Error Text                               |
|                                   |                                          |
| Payment Status                    |                                          |
|                                   |                                          |
| Payment System Reference          |                                          |
|                                   | Save Beneficiary Cance                   |

#### The steps required to complete a payment are:

| STEP | ACTION                                                                                                    |
|------|----------------------------------------------------------------------------------------------------|
| 1    | Complete the Terms section as per Section 1 above.                                                                                                    |
| 2    | Complete the Beneficiary section and click on the 'Save Beneficiary' button at the bottom of the screen.<br>The beneficiary information will then display in the Beneficiaries section.                                                               |
| 3    | Add any further beneficiaries by selecting the 'Add Beneficiary' button. Repeat Step 2 until all Beneficiaries have been added.                                                                                                    |
|      | Beneficiary information can be edited by selecting the radio button next to the Beneficiary which will populate<br>the details for that Beneficiary. After editing the details click on the 'Update Beneficiary' button at the bottom of<br>the page. |

|   |                         |         |                  |          |                    |                | Add Beneficiary         |
|---|-------------------------|---------|------------------|----------|--------------------|----------------|-------------------------|
|   | Payment Status          | :       | *                |          | Beneficiary Name : |                | Search                  |
|   | Beneficiary Ban<br>Name | ik<br>: |                  |          | Amount :           |                |                         |
|   | Account<br>Number       | •       | Beneficiary Name | Currency | Amount             | Payment Method | Beneficiary Bank/Branch |
| 0 | 123456789               |         | My Supplier      | AUD      | 100.00             | CBFT           | AUCFUS41XXX             |
|   | 987654321               |         | Another supplier |          | 250                | CBFT           | WPACAU2SXXX             |
|   |                         |         |                  |          |                    |                |                         |

| STEP | ACTION                                                                                                    |
|------|----------------------------------------------------------------------------------------------------|
| 4    | Once all required fields/Beneficiaries have been input select the 'Verify Data' action button to validate the details<br>entered. If any errors are encountered and error message will be displayed describing the errors. The errors are<br>to be corrected then re-validated. If everything is correct the status of the payment will then appear as 'Ready<br>to Authorise'. |
| 5    | The payment can then be authorised by users with authorisation rights. Refer to the Authorising Instruments section for further information, however please note transactions cannot be authorised unless the status is 'Ready to Authorise'.                                                                                                    |

## **CREATING TRANSACTIONS USING A PAYMENT FILE**

## WHAT IS A PAYMENT FILE?

A payment file is a configured file format containing one or more payees (e.g. Payroll).

## PAYMENT FILE UPLOAD

The steps required to upload a payment file are:

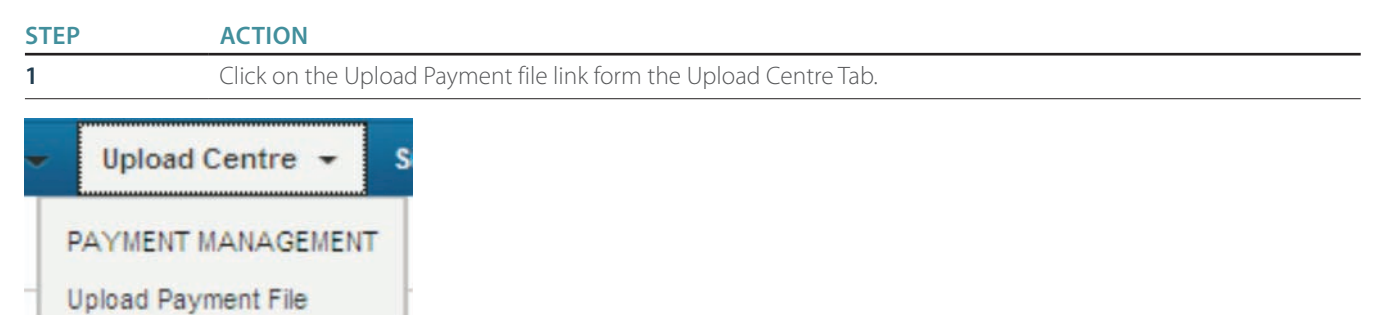

| STEP | ACTION                                                                                                    |
|------|----------------------------------------------------------------------------------------------------|
| 2    | Click the 'Browse' button and search for the pipe delimited file or fixed length file saved to your PC for uploading.                      |
| 3    | Select the file for upload and double click the file.                                                                                      |
| 4    | Select the Upload File button.                                                                                                    |
| 5    | Click the Refresh button to check progress of the file upload status 💽 .<br>The status will only update when the refresh button is clicked |

| ANZ             |                      | ABC Corporation |                                |              |           |                     |                   |                      |                 | ABC Us                                         |
|-----------------|----------------------|-----------------|--------------------------------|--------------|-----------|---------------------|-------------------|----------------------|-----------------|------------------------------------------------|
| w Instruments 👻 | Transactions         | Accounts        | Reports 💌 Re                   | ference Data | - Upload  | i Centre 👻          | Subsidiary A      | cess                 |                 | 🧭 My Link                                      |
|                 | IOAD                 |                 |                                |              |           |                     |                   |                      |                 |                                                |
| MENT FILE OF    |                      |                 | Brows                          | se Upl       | load File |                     |                   |                      |                 |                                                |
|                 |                      |                 | Brown                          | se Upl       | load File |                     |                   |                      | S               | Show <u>10</u> 20 <u>30</u>                    |
| WENT FILE OF    | Payment File<br>Name | Instrument ID   | Brown<br>Transaction<br>Status | CCY A        | load File | Payment<br>File Amt | Execution<br>Date | Validation<br>Status | S<br>Upload Log | Show <u>10</u> 20 <u>30</u><br>No. of<br>Benes |

## **VALIDATION STATUS**

When a payment file has been uploaded, ANZ Transactive will commence a series of format validations on the file.

| VALIDATION STATUS       | OCCURRENCE                                                                                      | SOLUTIONS                                                                                                    |  |  |  |
|-------------------------|-------------------------------------------------------------------------------------------------|----------------------------------------------------------------------------------------------------|--|--|--|
| File Validation Pending | File has been uploaded to the server after<br>the following validation:<br>> File Format        | Nil action required. System will commence second stage of the validation process.                                                    |  |  |  |
|                         | > Payment Method                                                                                |                                                                                                    |  |  |  |
|                         | > Debit Account                                                                                 |                                                                                                    |  |  |  |
| Validation in Progress  | Verification validations will be performed behind the scenes:                                   | Nil action required. System will produce a validation status at the end of the                                                       |  |  |  |
|                         | > Beneficiary Level                                                                             | process of:                                                                                                    |  |  |  |
|                         |                                                                                                 | > Validation Successful                                                                                                    |  |  |  |
|                         |                                                                                                 | > Validated with Errors –or                                                                                                    |  |  |  |
|                         |                                                                                                 | > Validation Failed                                                                                                    |  |  |  |
| Validation Successful   | All beneficiary parties have passed validation process. i.e. All 50 beneficiaries loaded in the | <ul> <li>Ready to Authorise – or Refer to<br/>authorising a transaction on Page 44</li> </ul>                                        |  |  |  |
|                         | file are deemed successful                                                                      | <ul> <li>Verified-Pending FX</li> <li>Refer to Transaction Status table on</li> <li>Page 26 see row Verified – Pending FX</li> </ul> |  |  |  |
| Validated with Errors   | Portion of the beneficiary validations fail but not all.                                        | Confirm the acceptance of the successfully passed beneficiaries and continue to                                                      |  |  |  |
|                         | i.e. two beneficiaries have failed out of                                                       | process the balance of the file.                                                                                                    |  |  |  |
|                         | 50 parties loaded.                                                                              | OR – Reject entire file, repair the file where<br>the errors occurred and re-upload again.                                           |  |  |  |
| Validation Failed       | All beneficiaries have failed the validation process.                                           | User to repair the pipe delimited file and re-upload again.                                                                          |  |  |  |
|                         | i.e. all 50 beneficiaries loaded in the file have failed.                                       |                                                                                                    |  |  |  |

| VALIDATION STATUS | OCCURRENCE                                                                                                    | SOLUTIONS                                                                                                    |
|-------------------|----------------------------------------------------------------------------------------------------|----------------------------------------------------------------------------------------------------|
| File Confirmed    | When user has Confirmed the acceptance<br>of the successfully passed beneficiaries the<br>validation status will be updated to File<br>Confirmed. | <ul> <li>Ready to Authorise –or Refer to<br/>Authorising a payment file on Refer to<br/>authorising a transaction on Page 44</li> <li>Verified-Pending FX<br/>Refer to Transaction Status table on<br/>Page 26 see row Verified – Pending FX</li> </ul> |
| File Rejected     | When user has Rejected the entire file,<br>the validation status will be updated to<br>File Rejected.                                             | User to repair the pipe delimited file and re-upload again.                                                                                                    |

#### FILE FORMAT SPECIFICATIONS

For file format specifications, please refer to the ANZ Transactive File Format Guides.

#### **VERIFY FX BUTTON**

If the transaction status is 'Verified – Pending FX' – refer to 'Transaction Status' table on Page 26 you can open the payment via the Transaction ID and enter the exchange rate details. All other fields will be uneditable upon selecting the Verify FX button. The transaction will then appear as 'Ready to Authorise'.

## UPLOAD LOG SCREEN

Once the validation has been completed on the payment upload file, the 'Upload Log' column will display a link either showing 'View Log' or View Errors'. The link is determined by the success, partial success or failure of the uploaded file.

| ł    | ANZ ANZ ANZ ANZ ANZ Banking Group Limited<br>Customer: UAT - PORTAL REFRESH |                      |               |                       |         |              |                     |                   |                      | 🗖 (0)   <b>?</b> H | elp Logo<br>Dallas Camp | ut<br>pbell |
|------|-----------------------------------------------------------------------------|----------------------|---------------|-----------------------|---------|--------------|---------------------|-------------------|----------------------|--------------------|-------------------------|-------------|
| Newl | nstruments 👻                                                                | Transactions •       | Accounts 1    | Reports 🛥 🛛 Refe      | rence D | ata 👻 Uploa  | d Centre 👻          | Customer Ad       | cess                 |                    |                         |             |
| PAYM | ENT FILE UPL                                                                | OAD                  |               |                       |         |              |                     |                   |                      |                    |                         | 2           |
| Show | Work for LIAT - F                                                           | ORTAL REF!           |               | Browse                |         | Upload File  |                     |                   |                      | c                  | Show 10 20 30           | C           |
|      | Date/Time 👻                                                                 | Payment File<br>Name | Instrument ID | Transaction<br>Status | CCY     | Amount       | Payment<br>File Amt | Execution<br>Date | Validation<br>Status | Upload Log         | No. of<br>Benes         |             |
|      | 22 Feb 2013 0                                                               | SUBS1.bd             | P40108110     | Verified              | AUD     | 1,199.79     | 1,397.53            | 19 Mar 2012       | Validation Suc.      | View Log           | 13                      | ^           |
|      | 22 Feb 2013 0                                                               | SUBS.txt             | P40038110     | Verified              | AUD     | 90,055.39    | 90,207.79           | 19 Mar 2012       | Validation Suc.      | View Log           | 805                     | E.          |
|      | 22 Feb 2013 0                                                               | IDCS.txt             | P39698110     | Ready to Auth         | AUD     | 1,599.92     | 1,599.92            | 19 Mar 2012       | Validation Suc.      | View Log           | 15                      | E.          |
|      | 22 Feb 2013 0                                                               | ID4_pipe delimite    | P39498110     | Ready to Auth         | USD     | 52,099.12    | 1,667,002.90        | 19 Mar 2012       | File Confirmed       | View Errors        | 101                     |             |
|      | 22 Feb 2013 0                                                               | ID3_CBFT.txt         | P39488110     | Verified- Awai        | USD     | 1,267,642.11 | 1,267,669.92        | 19 Mar 2012       | Validated with       | View Errors        | 83                      | é           |
|      | 22 Feb 2013 1                                                               | SUBS.txt             | P39438110     | Ready to Auth         | AUD     | 1,599.92     | 1,599.92            | 19 Mar 2012       | Validation Suc.      | View Log           | 15                      | 6           |

In the event the uploaded file has been successful, the link will be displayed as 'View Log'. If the 'View Log' is selected, a log displaying the following information pertaining to the file will be displayed:

- > User Name (User whom uploaded the file)
- > Validation Status (See also Validation Status)
- > Validation Processing Complete Time (Date and time the uploaded file was completed)

In the event the uploaded file has been partially successful, the link will be displayed as 'View Errors'. Once the View Errors link has been selected, a log displaying the information pertaining to the file and the failed beneficiaries will be displayed as follows:

- > User Name (User whom uploaded the file)
- > Validation Status (See also Validation Status)
- > Validation Processing Complete Time (Date and time the uploaded file was completed)
- > Number of Beneficiaries Uploaded (total of Beneficiaries originally loaded in the file)
- > Number of Beneficiaries that Failed (number of Beneficiaries that did not pass validation)
- > The Listview below will show the Line Number, Beneficiary Information and Error Message related to that Beneficiary

| ANZ 😯                                                                                                    | ANZ Transactiv<br>UAT - PORTAL RE                                                                                                    | <b>re</b><br>FRESH                                            |                    | Home   🗹 (0)   🗖 (0)   ? Help Logout<br>China Implementation 1 |
|----------------------------------------------------------------------------------------------------|----------------------------------------------------------------------------------------------------|---------------------------------------------------------------|--------------------|----------------------------------------------------------------|
| New Instruments 🐱                                                                                                    | Transactions - Accounts R                                                                                                    | eports 👻 Reference Data 🛩                                     | Upload Centre 👻    | 🔗 My Links 🗸                                                   |
| IPLOAD LOG                                                                                                    |                                                                                                    |                                                               |                    | 2                                                              |
| ayment P38128110 -                                                                                                    | Error Log                                                                                                    |                                                               |                    | Close                                                          |
| User<br>CNIMP1<br>Validation Status<br>Validated with Error<br>Processing Completic<br>21 Feb 2013 06:17 A<br>Number of Benefician<br>86<br>Number of Benefician<br>1<br>The following benefici<br>Click 'Confirm' to con | ors<br>on Date<br>MM<br>nes Uploaded<br>ries Falled<br>claries were not uploaded into the transac<br>ntinue with the Transaction. Click 'Reject' | tion due to errors.<br>to reject this Payment and upload anot | ther Payment file. |                                                                |
| Line Number 🔺                                                                                                    | Beneficiary Information                                                                                                    | Error Message                                                 |                    |                                                                |
| 81                                                                                                    | iiiiiiiiiiiii Payee081, 1                                                                                                    | - 'Beneficiary Bank/Branch Co                                 | ode' is required.  |                                                                |
| Confirm                                                                                                    | Reject                                                                                                    |                                                               |                    | Total Count; 1                                                 |

Dependent on the errors displayed in the Error Message field, there is the option to either:

1. Confirm the file, by accepting the number of successful beneficiaries and opting to omit the failed parties, OR

2. Reject the entire file and re-upload a corrected file.

Refer to Function Buttons below

Once the file has either been confirmed or rejected, select the 'Close' button to return to the Payment Upload File tab.

#### **FUNCTION BUTTONS**

The function buttons that may appear in the 'Error Log' window are described below:

#### **CONFIRM BUTTON**

If the Confirm button is selected, this accepts the number of successful beneficiaries and omits the failed parties. The validation status will change to 'File Confirmed' with the User Name displaying the user whom confirmed the file.

The transaction status will appear as Ready to Authorise, OR as Verified - Pending FX

#### **REJECT BUTTON**

If the Reject button is selected, the whole payment file will be rejected. The validation status will change to 'File Rejected' with the User Name displaying the user whom rejected the file.

The transaction status will appear as File Upload Rejected.

#### **VERIFY FX BUTTON**

If the transaction status appears as Verified – Pending FX, the user can open the payment via the Transaction ID and enter in the exchange rate details, or select the Request Market Rate checkbox if a live market rate is to be requested upon final authorisation.

All other fields are not editable; therefore the Edit button will not be available in this screen, for this status. Upon selecting the Verify FX button.

The transaction status will appear as Ready to Authorise.

### DELETE REJECTED ITEMS BUTTON

Only upload files with a transaction status of 'File Rejected' can be deleted from this list view. Once removed, the failed file will only be visible from the Transaction History tab, while the Upload Log details for this file will only be available via reporting.

### DELETE TRANSACTIONS FROM THE PAYMENT FILE UPLOAD TAB

Only transactions with a transaction status of 'File Rejected' may be deleted from this tab. The user will select the checkbox against the files that are to be deleted and then select the Delete Rejected Items button. In the event a file that doesn't meet this status is attempted to be deleted an error message will be displayed showing 'only transactions with a validation status of 'Validation failed' and 'File Rejected' may be deleted from this tab'.

For payments at a 'Started' or 'Verified' status that are required to be deleted, must be verified to a 'Ready to Release' status first. The user can then delete the transaction from the Pending Transactions tab

## **BENEFICIARY LIST VIEW**

To view the beneficiaries of a uploaded payment click on the Instrument hyperlink in the Instrument ID column.

| Date/Time -   | Payment File<br>Name | Instrument ID | Transaction<br>Status |
|---------------|----------------------|---------------|-----------------------|
| 05 Feb 2013 0 | CBFT AUD M Ja        | P30898111     | Verified-Pendi        |

The Payment screen will be displayed where all beneficiaries of an uploaded payment file can be viewed via a scrollable screen.

This section allows you to search for a beneficiary using the following criteria:

- > Payment status
- > Beneficiary name
- > Beneficiary bank name
- > Amount

The search results are dependent on the criteria you enter within the Beneficiary List View. Where no results are found based on the search criteria entered, the list view will display a 'No Rows found' message. Clear the search field and select 'Search' again to display all beneficiaries.

You can select the relative radio button to view and/or edit the beneficiary details within the payment depending on the status of your multiple and/or file upload payment transaction.

## **FUTURE DATED PAYMENTS**

## **CREATING A FUTURE DATED PAYMENT**

Payments excluding: Transfers Between Accounts, International Payments (Cash or Trade) and Direct Debits can be future dated by changing the execution date in the payment, then authorised. An authorised future dated payment will be held in the Future Value Transactions tab awaiting the execution date. Users will be able to edit or update the payment and re-authorise or delete the payment prior to the execution date.

A payment that contains two currencies that are not the base currency or a payment that requires a booked rate can not be saved or authorised as a future value dated transaction if a valid forward exchange contract (FEC) rate has not been entered.

## VIEWING FUTURE VALUE DATED TRANSACTIONS

Future Dated Transactions can be viewed by either selecting the Future Value Transactions from the Transactions Tab.

| Instruments 🗢        | Transactions - Account           | s Rep |
|----------------------|----------------------------------|-------|
| All Transactions     |                                  |       |
| TRADE                | PAYMENT                          |       |
| Pending Transactions | Pending Transactions             |       |
| Authorised Transact  | ions Future Value Transac        | tions |
| History              | Authorised Transactio<br>History | Ins   |
| Create Amendment     |                                  |       |
| Create Tracer        |                                  |       |
| Create Assignment    |                                  |       |

Or by selecting the **Future Value Transactions** radio button when in the History view or any other Payments view. E.g. if you selected Pending Transactions and now want to view the Future Value Transactions, simply select the Future Value Transactions radio button.

| ANZ 😯                   |                    | ANZ Transac<br>ACME Trading | tive      |                |            |                | Horr                              |
|-------------------------|--------------------|-----------------------------|-----------|----------------|------------|----------------|-----------------------------------|
| New Instruments 👻       | Transactions -     | Accounts                    | Reports   | - Reference    | e Data 👻   | Upload Centre  | <ul> <li>Subsidiary Ad</li> </ul> |
| PAYMENTS: O Pendi       | ng Transactions    | Future Val                  | ue Transa | octions O Auth | orised Tra | nsactions O Hi | story                             |
| Show: Work for ACME Tra | ding 🔻             |                             |           |                |            |                |                                   |
| Instrument ID 🔺         | Instrument<br>Type | Transaction                 | CCY       | Amount         | Part       | y f            | Primary<br>Reference              |

To view the details of a Future dated transaction either click on Instrument ID from the list view, or the Issue link in the Transaction column to display the payment screen. The following options will be available:

Edit, Route Transaction or Close.

### **EDITING A FUTURE DATED PAYMENT**

If the 'Edit' option is selected the user will be presented with the following payment processing buttons:

Attach a Document, Save, Save and Close, Route Transaction, Verify Data and Close.

#### FUTURE DATED PAYMENT INVOLVING FX

Future dated payment involving Foreign Exchange requires an FX contract to be booked with the bank. A valid FX Contract No. and FX Rate must be entered into the Foreign Exchange Rate Details fields before the Future Dated payment can be authorised.

#### AUTHORISATION PROCESS ON EXECUTION DATE

Upon the execution date ANZ Transactive will run through the following series of new authorisation checks before it sends the payment to the bank:

- > Ensure that all the users that authorised the transaction are still valid users
- > Use current FX rates to determine and perform the Daily Limit Exceeded calculation
- > Change the transaction status to Authorised
- > Send the completed authorised transaction to the bank

## **BENEFICIARY EMAIL NOTIFICATION OVERVIEW**

This section provides details on the ANZ Transactive beneficiary email facility. For further details please refer to the ANZ Transactive Online Help.

The end beneficiary of the payment can be notified via email upon successful processing of the Portal payment by the bank.

### EMAIL ADDRESS REQUIREMENTS

Where an email is required to be sent to the beneficiary, enter the beneficiary email address in the Beneficiary Email Address field on payment activities only. Multiple addresses can be input into this field and separated by commas (no spaces) up to maximum character limit of 255.

#### EMAIL TRIGGER RESPONSE

The email notification to the beneficiary will be triggered upon two scenarios;

- > GPP countries will send an email communication to the beneficiary if an email address is present on the payment transaction when the payment status is completed.
- > Non GPP countries will send an email communication to the beneficiary if an email address is present on the payment transaction when the payment status is Processed by Bank.

#### **EMAIL CONTENT**

The beneficiary will receive an email from ANZ with the Portal payment reference number in the subject title. The body of the email will contain the message of an attached payment credit advice, to which the beneficiary can then in turn contact the ordering party for any queries.

An attachment embedded in the email will contain the entire payment details, inclusive of any invoice details but will omit the complete beneficiary account number by only stating the last 4 digits.

## **EMAIL VALIDATION**

Email addresses entered in the Beneficiary Email field will not be validated, nor will a notification be sent via the Portal notification tab or email notification feature if the communication has not reached the beneficiary party.

Note: The bank will obtain a report advising the failed beneficiary communication attempts in order to advise of the unsuccessful mail.

An example of the Email communication is shown below.

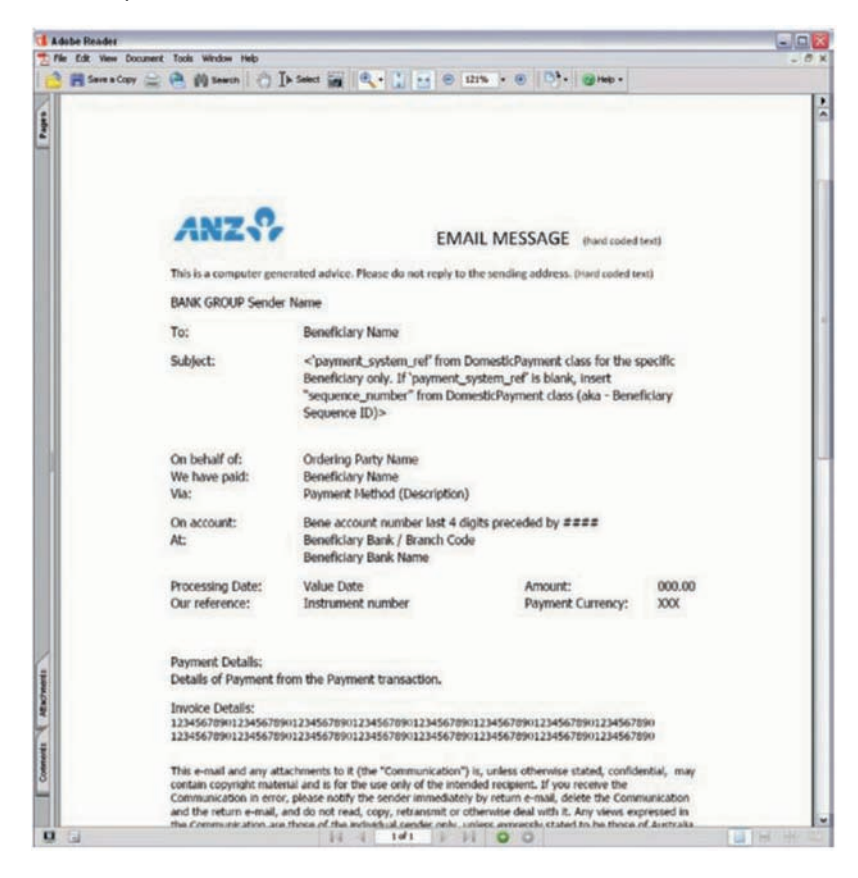

## **CREATING DIRECT DEBITS**

A direct debit is an instruction that the bank account holder gives to his or her bank to collect an amount directly from another account that is typically held by another account holder.

You have the option of uploading a direct debit file or manually processing a single entry transaction.

| STEP | ACTION                                                                          |  |  |  |  |  |
|------|---------------------------------------------------------------------------------|--|--|--|--|--|
| 1    | Click the <b>RECEIVABLES MANAGEMENT</b> navigation button.                      |  |  |  |  |  |
| 2    | On the <b>Direct Debits</b> table click the <b>CREATE A TRANSACTION</b> button. |  |  |  |  |  |
|      | The New Transaction, direct debit transaction page will appear                  |  |  |  |  |  |
| 3    | Follow the on-screen instructions.                                              |  |  |  |  |  |
|      | For information about how to complete the page, click the 🕄 button.             |  |  |  |  |  |
|      | For information about how to complete the page, click the 💶 button.             |  |  |  |  |  |

This instruction is then printed by the bank and sent to the debit party for payment.

## **VERIFYING TRANSACTIONS**

After you have created a transaction, its data must be verified before it can be authorised. This topic explains what transaction verification is and how to complete this action.

## WHAT IS VERIFICATION?

Verification is the second stage of the transaction workflow.

When you verify a transaction, the system:

- > Checks the transaction against a list of standard data requirements for the transaction
- > Changes the transaction's status from 'Started' to 'Ready to Authorise' if the verification checks are successful

If the verification is unsuccessful, the system displays an appropriate error message for each verification error.

#### **BEFORE YOU BEGIN**

You can only verify a transaction if:

- > Your security profile includes create/modify permission for the transaction type that you want to verify
- > The transaction has a status of Started

#### **VERIFYING A TRANSACTION**

Follow these steps to verify a transaction:

| STEP | ACTION                                                                                                    |  |  |  |  |  |
|------|----------------------------------------------------------------------------------------------------|--|--|--|--|--|
| 1    | View the transaction.                                                                                                    |  |  |  |  |  |
|      | For instructions, see Viewing transactions.                                                                                                    |  |  |  |  |  |
| 2    | Click the <b>VERIFY DATA</b> button.                                                                                                    |  |  |  |  |  |
|      | The system performs the verification checks, then displays a message at the top of the page to inform you whether the verification was successful. |  |  |  |  |  |
| 3    | Was the verification successful?                                                                                                    |  |  |  |  |  |
|      | Yes: The transaction is now ready for you to authorise it (see Authorising transactions).                                                          |  |  |  |  |  |
|      | No: Resolve all errors, then go to step 2.                                                                                                    |  |  |  |  |  |

## **AUTHORISING TRANSACTIONS**

After you have created and verified a transaction, it must be authorised before it is sent to the bank for processing. This topic explains what transaction authorisation is and how to complete this action.

## WHAT IS AUTHORISATION?

Authorisation is the third stage of the transaction workflow before it is sent to the bank for processing.

When you authorise a transaction, the system will:

- > Check the User's profile to determine which security device is assigned to the user:
  - > If the User has a RSA token it will prompt for the token code (one time password) to be entered
  - If the User has a Vasco Digipass token it will display a 'Sign Transaction' window with the 'key information number' this number is to be entered into the Vasco token which will then display the signature code to be entered into the sign transaction field. Please refer to the Vasco token section in the Security device chapter for further information
  - > If the User has a smart card the PIN authorisation window will appear for the user to enter their smart card PIN.
- > Check if the Panel authorisation rules are set-up and the authorisation requirements based on the payment amount
- > Check the User's Panel group or authorisation threshold assigned
- > Check the authorisation requirements for the transaction type e.g. can be authorised by 1 user, must be authorised by 2 users etc.

- > Change the transaction's status depending on the outcome of the above checks and requirements as per the below table
- If the payment status is 'authorised' moves the payment to the Authorised Transactions page and sends the payment to ANZ for processing. If the payment was partially authorised or unsuccessful, the transaction remains on the Pending Transactions page. If the payment is Future Value dated authorised the payment will move to the Future Value transactions page awaiting the future date to arrive.

| STATUS                       | DESCRIPTION                                                                                                    |
|------------------------------|----------------------------------------------------------------------------------------------------|
| Authorise Failed             | The Transaction Authorisation failed the required parameters. When a user presses the 'Edit Data' button to fix an authorisation problem for the transaction, the status of the transaction returns to 'Started'. |
| Partially Authorised         | Your organisation requires two users to authorise each transaction, but only one user has authorised the transaction.                                                                                             |
| Future Value Date Authorised | The transaction has been authorised with a future value date.                                                                                                    |
| Authorised                   | The transaction has been authorised by all required authoriser(s). It is waiting for ANZ to process the transaction.                                                                                              |

If the authorisation is unsuccessful, the system displays an appropriate error message as per the viewing authorisation errors section.

## AMENDING TRANSACTIONS PRIOR TO AUTHORISATION

Once a transaction has been successfully verified, the content of the screen is locked down and is ready to be authorised by a user with "Authorise" permissions. If you need to make changes to the application after you have verified the data, but before it is authorised, you can press the "Edit" button to unlock the transaction.

| ANZ                                                                               | 2                   | ANZ Transa<br>ACME Trading | ctive<br>I                                 |                                                                  |                   | Home   🔀 4 (1 | 1)   🗖 (24)   <b>?</b> Help Logout<br>John Citizen                                                                                                    |
|-----------------------------------------------------------------------------------|---------------------|----------------------------|--------------------------------------------|------------------------------------------------------------------|-------------------|---------------|----------------------------------------------------------------------------------------------------|
| New Instruments 🝝                                                                 | Transactions -      | Reports -                  | Reference Data 📼                           | Upload Centre 👻                                                  | Subsidiary Access |               | 🔗 My Links 🗸                                                                                                    |
| NSTRUMENTS: II                                                                    | MPORTLC             |                            |                                            |                                                                  |                   |               | ?                                                                                                    |
| mport LC - LMP2522                                                                | 3073 - Issue - (Rea | dy to Authorise            | )                                          |                                                                  |                   |               |                                                                                                    |
| 1. Terms                                                                          |                     |                            |                                            |                                                                  |                   | -             | Section Shortcuts                                                                                                    |
| Beneficiary<br>Beneficiary Name<br>ABC Company<br>Address Line 1<br>123 Main road | b.                  |                            | Applican<br>* ACME T<br>111 Tov<br>Melbour | rading<br>ver Place<br>ne, Vic Australia<br>rts Reference Number |                   |               | 1. Terms     2. Documents Required     3. Transport Document(s) and     Shipment     4. Other Conditions     5. Instructions to Bank     6. Internal Instructions |
| Address Line 2                                                                    |                     |                            |                                            | 2                                                                |                   | -             | Quick Links                                                                                                    |
| City<br>Sydney                                                                    |                     |                            | Advising                                   | Bank                                                             |                   | -             | Collapse All<br>Show Tips<br>Back To Top                                                                                                    |
| Province/State<br>Country                                                         | Postal Code         |                            | -                                          |                                                                  |                   |               | State Transaction                                                                                                    |
| Australia                                                                         |                     |                            | * Payment                                  | Terms                                                            |                   |               | 🗄 Download Saved Data                                                                                                    |
| Phone Number                                                                      |                     |                            | i Sig                                      | pht                                                              |                   |               | Copy Instrument                                                                                                    |
| Detailed Informati                                                                | ion                 |                            | Ø d                                        | ays after                                                        |                   |               | 👘 Authorise                                                                                                    |
| Currency Amo<br>AUD 100,<br>Amount Tolerance                                      | ount<br>000.00      |                            | Ott<br>For 10                              | ner ( Other Conditions )<br>00 % of the involce value            | 8                 |               | <ul> <li>LC Application Form</li> <li>Close</li> </ul>                                                                                                    |
|                                                                                   |                     |                            | R Description                              |                                                                  |                   |               |                                                                                                    |

Once any relevant edits are made, you will need to Press the "Verify Data" Button again, and the transaction will then be Ready to Authorise again.

| ANZ                 | AN                       | Z Transactive<br>ME Trading |                          |                     | Home | e   🗠 4 (11)   🗖 | (24)   <b>?</b> Help                                                 | Logout<br>Iohn Citizen |
|---------------------|--------------------------|-----------------------------|--------------------------|---------------------|------|------------------|----------------------------------------------------------------------|------------------------|
| New Instruments 🤝   | Transactions - R         | eports 🛥 Referen            | ice Data 👻 Upload Centr  | e 🗕 Subsidiary Acco | 255  |                  | 6                                                                    | My Links 🗸             |
| ISTRUMENTS: IN      | PORTLC                   |                             |                          |                     |      |                  |                                                                      | 2                      |
| port LC - LMP2522   | 3073 - Issue - (Started) |                             |                          |                     |      |                  |                                                                      |                        |
| O 1MP25223073       | successfully updated.    |                             |                          |                     |      |                  | Section Shortcuts                                                    |                        |
| 1. Terms            |                          |                             |                          |                     | •    |                  | 1. Terms<br>2. Documents Requ<br>3. Transport Docum                  | ired<br>ient(s) and    |
| Beneficiary         |                          | 9                           | Applicant                |                     | 9    | a                | 4. Other Conditions                                                  | 10.00                  |
| Beneficiary Name    |                          | -                           | ACME Trading             |                     |      |                  | <ol> <li>Instructions to Bai</li> <li>Internal Instructio</li> </ol> | nk                     |
| ABC Company         |                          |                             | Melbourne, Vic Australia |                     |      | -                | Quick Links                                                          |                        |
| * Address Line 1    |                          |                             | Applicant's Reference Nu | mber                |      |                  |                                                                      |                        |
| 123 Mail Todu       |                          |                             |                          |                     |      |                  | Collapse All<br>Show Tips                                            |                        |
| Address Line 2      |                          |                             | Advance Doub             |                     |      |                  | Back To Top                                                          |                        |
| * City              |                          |                             | Advising Bank            |                     |      |                  | -                                                                    |                        |
| Sydney              |                          |                             |                          |                     |      |                  | Save                                                                 |                        |
| Province/State      | Postal Code              |                             |                          |                     |      |                  | Save & Close                                                         |                        |
|                     |                          |                             |                          |                     |      |                  | 🗸 Verify Data                                                        |                        |
| * Country           |                          |                             | Payment Terms            |                     |      |                  | 😂 Route Transa                                                       | tion                   |
| Australia           |                          |                             | (i) Sight                |                     |      |                  | @ Attach Docum                                                       | ient                   |
| Phone Number        |                          |                             | (a) days at              | tor                 |      |                  |                                                                      | ed Data                |
|                     |                          |                             | days an                  |                     |      | 2                | Copy Instrume                                                        | ent                    |
| Detailed Informatio | on                       |                             | Other (Other Condi       | lions )             |      |                  | Close                                                                |                        |
|                     |                          |                             | * For 100 % of the       | invoice value       |      |                  | Civae                                                                |                        |

#### HOW TO AUTHORISE TRANSACTIONS

Users with the appropriate access levels will be required to authorise transactions once they have been successfully verified. These transactions will have a status of 'Ready to Authorise'.

Only transactions with a status of ready to authorise, or partially authorised can be authorised.

| STEP                  | ACTION       |                             |                       |                     |                           |          |
|-----------------------|--------------|-----------------------------|-----------------------|---------------------|---------------------------|----------|
| 1                     | On the Tra   | ansactions menu s           | elect Pending Transa  | actions.            |                           |          |
| ruments 🗢             | Transactions | <ul> <li>Reports</li> </ul> |                       |                     |                           |          |
| All Transac           | ctions       |                             |                       |                     |                           |          |
| TRADE                 |              | RECEIVABLES                 |                       |                     |                           |          |
| Pending Tra           | ansactions   | Matching /                  |                       |                     |                           |          |
| Authorised<br>History | Transactions | Invoices<br>History         |                       |                     |                           |          |
| Create Am             | endment      |                             |                       |                     |                           |          |
| Create Tra            | cer          |                             |                       |                     |                           |          |
| Create Ass            | signment     |                             |                       |                     |                           |          |
| 2                     | Filter the p | pending transaction         | ons by Status in orde | r to display all th | e transactions that are r | ready to |
| 3                     | Select the   | transactions that           | you want to authoris  | se and press the    | Authorise button.         |          |

| STEP | ACTION                                                                                                    |
|------|----------------------------------------------------------------------------------------------------|
| 4    | You will be prompted to enter your security device code as per the below section <b>Security Devices types</b> upon Authorisation.     |
|      | If the authorisation was successful, the transaction is:                                                                               |
|      | > changed to a status of Authorised or Partially Authorised                                                                            |
|      | > listed on the <b>Pending Transactions</b> page if its status is Partially Authorised, or                                             |
|      | <ul> <li>listed on the Authorised Transactions page if its status is Authorised (see Viewing an authorised<br/>transaction)</li> </ul> |
|      | > sent to ANZ for processing.                                                                                                    |
|      | If the authorisation was unsuccessful the transaction:                                                                                 |
|      | > remains on the <b>Pending Transactions</b> page                                                                                      |

> have an Authorise Failed in the Status column (see Viewing Authorisation Errors).

| 4      | ANZ 😯            | 4                              | NZ Transad<br>CME Trading | tive                 |           |                      | Home              | 💟 4 (11)   💻 (24 | i)   ? Help Logout<br>John Citizen |
|--------|------------------|--------------------------------|---------------------------|----------------------|-----------|----------------------|-------------------|------------------|------------------------------------|
| New Ir | nstruments 👻     | Transactions +                 | Reports -                 | Reference Data 🐱     | Upload Ce | ntre 👻 Subsidiary Ac | cess              |                  | 🧭 My Links 🗸                       |
| STR    | UMENTS: •        | Pending Transactio             | ns O Autho                | rised Transactions O | History   |                      |                   |                  | 2                                  |
| Show:  | Work for ACME Tr | ading 👻 S                      | Status: Ready to          | Authorise            |           |                      |                   | Copy Selected    | Show 10 20 30 C                    |
|        | nstrument ID     | <ul> <li>Instrument</li> </ul> | t Type                    | Transaction          | CCY       | Amount               | Status            | Party            | Primary Ref                        |
|        | TP32883073       | International                  | Payment                   | Issue                | USD       | 100.00               | Ready to Authoris | e Supply CO I    | LTD 123456                         |
|        | MP14183073       | Import LC                      |                           | Discrepancy Resp     | USD       | 10,050.00            | Ready to Authoris | e ABC Export     | 5                                  |
|        | MP23213073       | Import LC                      |                           | Issue                | AUD       | 100,000.00           | Ready to Authoris | e ABC Compa      | iny                                |
|        | LMP25223073      | Import LC                      |                           | issue                | AUD       | 100,000.00           | Ready to Authoris | e ABC Compa      | iny                                |
| E      | LMP34403073      | Import LC                      |                           | issue                | USD       | 1,000,000.00         | Ready to Authoris | e ABCD Expo      | rts                                |
|        | LX443073         | Export LC                      |                           | Discrepancy Resp.    | USD       | 3,500.00             | Ready to Authoris | e ABC BUYER      | RLTD                               |
|        | LX443073         | Export LC                      |                           | Assignment of Pro    | USD       | 30,000.00            | Ready to Authoris | e ABC BUYER      | RLTD                               |
|        | LXP32823073      | Export LC                      |                           | Issue Transfer       | USD       | 1,000.00             | Ready to Authoris | e ABC Compa      | ny 123456                          |
|        | SOP31443073      | Outgoing St                    | andby LC                  | Issue                | AUD       | 150,000.00           | Ready to Authoris | e Supply CO I    | LTD                                |
|        | 4                |                                |                           |                      |           |                      |                   |                  | •                                  |
|        | Authorise        | Route Delete                   | 3 selected                |                      |           |                      |                   |                  | Total Count: 9                     |

You will receive a message noting the transactions that have been successfully authorised. Any processing issues (e.g. invalid combinations of data inputs) will also be listed here.

| ANZ 😯                                                                                            | ANZ Transa<br>ACME Trading                                                                                                    | ctive                                                    |             |                      | Home   🗅           | 2 4 (11)   🗔 (2 | 4)   <b>?</b> Help | Logout<br>John Citize |
|--------------------------------------------------------------------------------------------------|----------------------------------------------------------------------------------------------------|----------------------------------------------------------|-------------|----------------------|--------------------|-----------------|--------------------|-----------------------|
| ew Instruments 👻 🛛 T                                                                             | ransactions - Reports                                                                                                    | 🔹 Reference Data 🗢                                       | Upload Cer  | ntre 👻 Subsidiary Ac | cess               |                 | 0                  | My Links              |
| STRUMENTS: • Per                                                                                 | nding Transactions O Auth                                                                                                    | orised Transactions C                                    | History     |                      |                    |                 |                    | ĺ                     |
| h Shipment Details - Inval                                                                       | id combination of 'Incoterm' and 'T                                                                                            | ransport Doc Marked Freigh                               | ť selected. |                      |                    |                 |                    |                       |
| TTP32883073' - Issue<br>LMP14183073' - Discr<br>LMP23213073' - Issue<br>www. Work for ACME Tradi | has been successfully 'authorise<br>epancy Response' has been succ<br>' has been successfully 'authorise<br>ng v Status: Ready | d'.<br>cessfully 'authorised'.<br>ed'.<br>to Authorise v |             |                      | c                  | opy Selected    | Show <u>10</u> 20  | 30 C E                |
| Instrument ID                                                                                    | Instrument Type                                                                                                    | Transaction                                              | CCY         | Amount               | Status             | Party           |                    | Primary Re            |
| LMP25223073                                                                                      | Import LC                                                                                                    | Issue                                                    | AUD         | 100,000.00           | Ready to Authorise | ABC Comp        | any                |                       |
| LMP34403073                                                                                      | Import LC                                                                                                    | Issue                                                    | USD         | 1,000,000.00         | Ready to Authorise | ABCD Exp        | orts               |                       |
| LX443073                                                                                         | Export LC                                                                                                    | Discrepancy Resp                                         | USD         | 3,500.00             | Ready to Authorise | ABC BUYE        | R LTD              |                       |
| LX443073                                                                                         | Export LC                                                                                                    | Assignment of Pro                                        | USD         | 30,000.00            | Ready to Authorise | ABC BUYE        | R LTD              |                       |
| LXP32823073                                                                                      | Export LC                                                                                                    | Issue Transfer                                           | USD         | 1,000.00             | Ready to Authorise | ABC Comp        | any                | 123456                |
| SOP31443073                                                                                      | Outgoing Standby LC                                                                                                    | Issue                                                    | AUD         | 150,000.00           | Ready to Authorise | Supply CO       | LTD                |                       |
| •                                                                                                |                                                                                                    |                                                          |             |                      |                    |                 |                    | )                     |
| Authorise Ro                                                                                     | ute Delete O selected                                                                                                    |                                                          |             |                      |                    |                 | Tota               | I Count: 6            |

Alternatively, any transaction may also be authorised from within the transaction details screen by selecting Authorise Transaction from the floating menu.

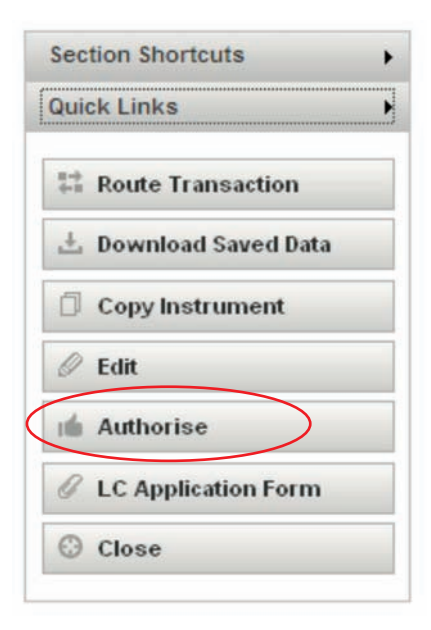

#### SECURITY DEVICE TYPES UPON AUTHORISATION

- > RSA Token Authorisation. Upon selecting the Authorise button for a completed transaction within ANZ Transactive, the Authoriser will be presented with a window to enter their RSA token code (one time password)
- > Vasco Digipass Token Authorisation using SIG (Online Signing). Upon selecting the Authorise button on a completed transaction within ANZ Transactive you need to unlock your token and select option 2 (SIG) on your Vasco Digipass Token. You will then be prompted to enter in the six-digit Key Information as indicated on the Sign Transaction page of the ANZ Transactive transaction into the Vasco Digipass token then press the back arrow button on the token. Upon selecting the arrow button, the device will return a Signature Code to then be entered into the Sign Transaction page in ANZ Transactive.
- > Smartcard Authorisation (Taiwan Only). Upon selecting the Authorise button for a completed transaction within ANZ Transactive, the Authoriser will be presented with a window to enter their smartcard PIN.

#### HOW TO AUTHENTICATE A TRANSACTION USING A VASCO DIGIPASS TOKEN AND SIG (ONLINE SIGNING):

## **VIEWING AUTHORISATION ERRORS**

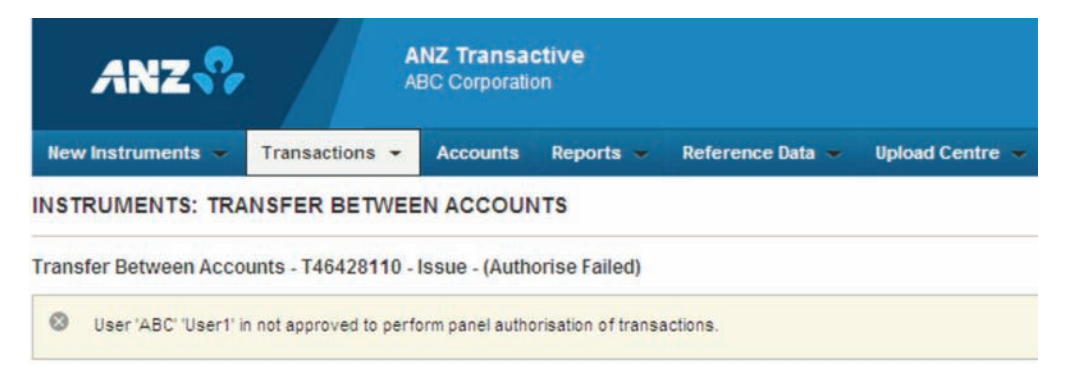

You can only view information on an authorisation error at the time of authorising as per above. Transactions that displayed an error upon authorisation will remain in the pending transactions queue pending editing, or deletion.

## AUTHORISATION REQUIREMENTS

The authorisation requirements for a transaction are set-up in ANZ Transactive as per the authorisation mandate/signatories required by your company. The following authorisation options are available:

- > Can be authorised by 1 User
- > Must be authorised by 2 Users
- > Must be authorised by 2 Users who belong to different workgroups
- > or must be authorised using Panel authorisation. The panel authorisation groups set-up for your organisation can be viewed via the reference data tab.

If your organisation requires more than one user to authorise transactions, the payments will remain in the pending transactions page until all authorisation requirements have been fulfilled.

## **AUTHORISING A BULK PAYMENT FILE**

When the transaction status appears as 'Ready to Authorise', a file can be authorised by either of the following two options:

- 1. Select the transaction ID from the Payment File Upload tab to open the transaction. The authoriser can then select the 'Authorise' button to proceed with the authorisation process.
- 2. Select the Pending Transactions tab. The authoriser can then select the checkbox against the transaction and select the 'Authorise' button to proceed with the authorisation process.

Once the transaction has been successfully authorised, the payment will be displayed in either the **Authorised Transactions** tab, or the **Future Value Transactions** tab, if the execution date is future dated.

## **PENDING TRANSACTIONS**

A pending transaction is one that has been started, in progress and/or is awaiting authorisation to be sent to the bank.

Pending transactions can be viewed via the Home Page dashboard in the All transactions section, and selecting the status of 'Pending' from the drop down list. You can access pending transactions from the **Pending Transactions** link or the History link via the Transactions Tab.

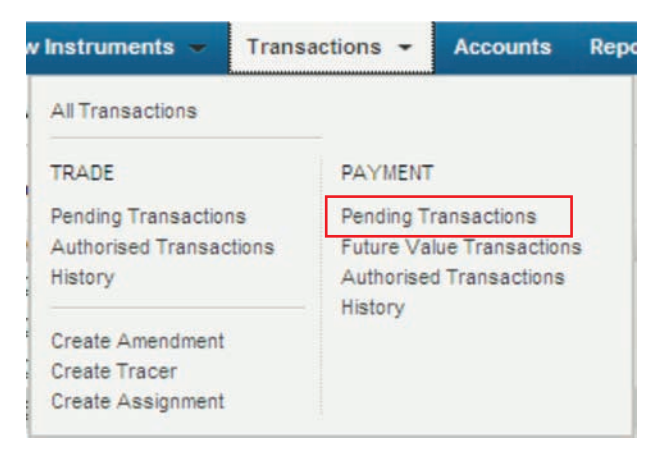

If a transaction has been fully authorised it will and no longer be visible on the pending transactions tab, and you will be unable to edit the transaction. You need to contact ANZ Transactive support to arrange for the payment to be rejected back to your organisation.

Note: If the payment has been processed by bank the transaction cannot be stopped or edited.

## EDITING A PENDING MANUAL TRANSACTION

Follow these steps to edit a pending transaction:

| STEP | ACTION                                                                                                    |  |  |  |  |  |
|------|----------------------------------------------------------------------------------------------------|--|--|--|--|--|
| 1    | View the transaction.                                                                                                    |  |  |  |  |  |
|      | For instructions, see Viewing transactions section.                                                                                                    |  |  |  |  |  |
| 2    | What is the status of the transaction?                                                                                                    |  |  |  |  |  |
|      | Started: The transaction is ready to edit; go to step 3.                                                                                                    |  |  |  |  |  |
|      | Ready to Authorise, Partially Authorised, or Authorise Failed: Click the <b>Edit Data</b> button.<br>The transaction redisplays in edit mode.                                                                                                    |  |  |  |  |  |
|      | For information on authorisation failures, see Viewing authorisation errors.                                                                                                    |  |  |  |  |  |
| 3    | Edit the transaction as required.                                                                                                    |  |  |  |  |  |
| 4    | When you have finished editing the transaction, click save and close or verify button.                                                                                                    |  |  |  |  |  |
|      | For information about which button to click, see the following topic in the ANZ Transactive System online<br>help: Using the System > Instrument Procedures > Working with instruments > Working with Instruments and<br>Transactions > Transaction and Template Action Buttons. |  |  |  |  |  |

## **EXISTING TRANSACTIONS**

### EDITING A PENDING UPLOADED FILE

When the Edit button within the payment screen is selected ANZ Transactive will determine if the payment was either uploaded using a file format, or if the payment details were manually entered.

If the payment was uploaded via a file, the following fields will be editable:

- > Execution date
- > FX Contract Number
- > FX Rate
- > Request Market Rate checkbox
- > Delete a Beneficiary

Once the details have been added, amended or deleted, then simply select either the Verify or Verify FX button to continue the process.

## WHAT'S NEXT?

After a transaction is edited the data must be verified before it can be authorised. This is the case even if the transaction was previously verified before it was edited.

## **ROUTING TRANSACTIONS**

To facilitate the processing of transactions with your organisation and related organisations (see Organisation subsidiaries), you can route a transaction to:

- > A particular User
- > A particular organisation's default User

For example, when a transaction is ready for authorisation, you could route it to an authoriser.

This topic describes how to route transactions individually and in groups.

#### ROUTING A SINGLE TRANSACTION WITHIN THE PAYMENT SCREEN

Follow these steps to route an individual transaction:

| STEP | ACTION                                     |
|------|--------------------------------------------|
| 1    | View the transaction                       |
|      | For instructions, see Viewing transactions |
| 2    | Click the <b>Route Transaction</b> button  |
|      | The Route Item(s) page appears             |

| Sec | tion Shortcuts    |
|-----|-------------------|
| Qui | ck Links 🕨        |
| 8   | Save              |
| 8   | Save & Close      |
| ~   | Verify Data       |
| 11  | Route Transaction |
| G   | Attach Document   |
| ٥   | Copy Instrument   |
| 0   | Close             |

## EXISTING TRANSACTIONS

### STEP

3

#### ACTION

Select the user or organisation you want to route the transaction to and click the **Route Item(s)** button. The Transactions area appears, with a message at the top advising you that the transaction has been routed successfully.

| oute Selected Items                       | × |
|-------------------------------------------|---|
| Select a recipient Person or Organisation |   |
|                                           |   |
| Route Item(s) Cancel                      |   |
| Selected item(s): 1                       |   |
| Instrument                                |   |
| Loan Request - ADP30173073                |   |

## ROUTING MULTIPLE TRANSACTIONS FROM THE PENDING TRANSACTION TAB

Follow these steps to route one or more transactions at the same time:

| STEP | ACTION                                                                                                    |  |  |  |  |  |
|------|----------------------------------------------------------------------------------------------------|--|--|--|--|--|
| 1    | Click the <b>Pending Transactions link</b> via the <b>TRANSACTIONS</b> tab to display all pending transactions             |  |  |  |  |  |
| 2    | Select the check box of each transaction you want to route                                                                 |  |  |  |  |  |
| 3    | Click the <b>ROUTE SELECTED ITEM(S)</b> button                                                                             |  |  |  |  |  |
|      | The Route Item(s) page appears                                                                                             |  |  |  |  |  |
| 4    | Select the User or organisation you want to route the transaction(s) to view and Click the ROUTE ITEM(S) button            |  |  |  |  |  |
|      | The Transaction area appears, with a message at the top telling you that the transaction(s) have been routed successfully. |  |  |  |  |  |

## VIEWING AN AUTHORISED TRANSACTION

Follow these steps to view an authorised transaction:

| STEP | ACTION                                                                         |  |  |  |
|------|--------------------------------------------------------------------------------|--|--|--|
| 1    | Select the Authorised Transactions link from the TRANSACTIONS tab.             |  |  |  |
|      | The Authorised Transactions page appears.                                      |  |  |  |
| 2    | In the <b>Transaction</b> column, click the transaction that you want to view. |  |  |  |
|      | The details of the transaction appear.                                         |  |  |  |
| 3    | When you've finished viewing the transaction, click the <b>Close</b> button.   |  |  |  |
|      | The Authorised Transactions page redisplays.                                   |  |  |  |

**Note:** Once the bank has processed the transaction, the payment will move from the Authorised Transaction tab to the Transaction History tab.

## VIEWING TRANSACTION DETAILS

Follow these steps to view a transaction's details:

| STEP | ACTION                                                                                                    |
|------|----------------------------------------------------------------------------------------------------|
| 1    | Click the <b>TRANSACTIONS</b> tab and select the relevant link of the status type of the transaction you want to view.<br>Alternatively you can click the <b>All Transactions</b> link or the History link to show all transactions regardless of<br>transaction status.                                                                                                    |
| 2    | You can search for the instrument by the Instrument ID if known. If you want to filter the list of transactions that<br>meet certain criteria, select the required option from the relative dropdown boxes then click the search button.<br>Click on the Advanced link for advanced search options.                                                                                                    |
| 3    | In the <b>Instrument ID</b> column, click the instrument link for the transaction that you want to view. The Payment terms Summary screen appears. Click on the <b>Issue</b> link from within this screen to display the actual payment screen as entered. Alternatively this page can be accessed by clicking the <b>Issue</b> link for the transaction directly from the All Transactions or Home page. |
| 4    | To view the advice for transactions that have been processed by Bank, click on the <b>advice link</b> or <b>PDF link</b> from within the transaction summary screen                                                                                                    |

#### TRANSACTION HISTORY LOG

This function enables all users with Cash Payment products assigned, to view the history of the cash payment transaction.

The transaction history log is displayed in the payment summary screen under the Transaction Log tab this will be available for the following cash payment products:

- > Transfer between Accounts
- > Payments

| Transaction Log      |           |                          |             |                    |
|----------------------|-----------|--------------------------|-------------|--------------------|
| Date & Time          | ✓ Action  | User                     | Panel Level | Status             |
| 30 Nov 2011 12:00 PM | Create    | 778628 / Dallas Campbell |             | Started            |
| 30 Nov 2011 12:00 PM | Authorise | ABCUSER1 / ABC User1     |             | Authorised         |
| 30 Nov 2011 12:00 PM | Verify    | 778628 / Dallas Campbell |             | Ready to Authorise |
| 30 Nov 2011 12:00 PM | Save      | 778628 / Dallas Campbell |             | Started            |

Each time the user selects the 'Save' or 'Save and Close' or 'Verify' or 'Authorise' button, the system will capture the entry in the transaction history log in a listview as described below:

| COLUMN HEADING DESCRIPTION                                        |                                                                                                    |  |
|-------------------------------------------------------------------|----------------------------------------------------------------------------------------------------|--|
| Date & Time                                                       | Date and time of when the action was performed.                                                                                                    |  |
| Action                                                            | The type of action that was performed by the user, e.g. Create, Save, Verify, Authorise,<br>Bank*, etc.                                                                                                    |  |
| User ID, first & last name of the user whom performed the action. |                                                                                                    |  |
| Panel Level                                                       | Panel level of the user authorising the transaction. This field will only be updated when the user authorises the transaction. The values in this field will be either A, B or C.                               |  |
| Status                                                            | The status of the transition as at Save or Save and Close, e.g. Started, Ready to Authorise,<br>Partially Authorised, Authorised, Authorised Failed, Rejected by Bank, Cancelled by Bank,<br>Processed by Bank. |  |

\*Where the action status appears as Bank, this function was performed at ANZ and will display a status e.g. Processed by bank, Rejected by Bank, etc.

## **DELETING TRANSACTIONS**

## WHEN CAN TRANSACTIONS BE DELETED?

You can only delete pending transactions (those that have a status of Started, Ready to Authorise or Partially Authorised).

After a transaction has been authorised, you cannot delete it.

Whether ANZ can cancel a transaction depends on the current state of the transaction's processing. For example, ANZ cannot cancel a transaction that it has already processed and transmitted.

## **DELETING PENDING TRANSACTIONS**

Follow these steps to delete transactions:

| STEP | ACTION                                                                                                    |  |  |  |  |  |
|------|----------------------------------------------------------------------------------------------------|--|--|--|--|--|
| 1    | Click the <b>Pending Transactions</b> link via the <b>TRANSACTIONS</b> tab to display all pending transactions.                                                         |  |  |  |  |  |
| 2    | Select the check box of each transaction you want to delete.                                                                                                    |  |  |  |  |  |
| 3    | Click the <b>DELETE SELECTED ITEM(S)</b> button.                                                                                                    |  |  |  |  |  |
|      | A message appears, asking you to confirm the deletion of the transactions.                                                                                              |  |  |  |  |  |
| 4    | Click the <b>OK</b> button.                                                                                                    |  |  |  |  |  |
|      | The <b>Pending Transactions</b> page redisplays. For each item you deleted, a message appears at the top of the page to inform you whether the deletion was successful. |  |  |  |  |  |

## **MAIL MESSAGES**

In the Mail Messages section, you can view and manage any mail messages sent to and received from ANZ. Your mail messages can also be linked to your email address, so you can be notified immediately of any new messages received from ANZ. Mail Messages can be accessed from your homepage dashboard or at any time by pressing the Envelope Icon in the top of your screen.

A Mail Message is a secure message from ANZ which typically requires a response. You can reply to existing bank messages or simply create a new message.

| ANZ 😯                               | ANZ Transactive<br>ACME Trading                                                                          |                   |          | Ho               | me   🖂 4 (11) | 🗖 (24)   <b>?</b> H | lelp Logout<br>John Citizen |
|-------------------------------------|----------------------------------------------------------------------------------------------------|-------------------|----------|------------------|---------------|---------------------|-----------------------------|
| New Instruments -                   | Transactions - Reports - Reference Data - Upload                                                         | Centre - Subsidia | ry Acce  | ISS              |               |                     | 🧭 My Links 🗸                |
| HOME                                |                                                                                                    |                   |          |                  |               |                     | 00?                         |
| New Functionality a                 | dded: This is an annoucement to notify you of new functionality the been added to ANZ Transactive Trade. | at has recently   |          |                  |               |                     | More                        |
| Mail Messages                       |                                                                                                    |                   |          |                  |               | Show                | 5 10 20 of 11               |
| Show: Me (and Unassign              | ed)                                                                                                    |                   |          |                  |               |                     |                             |
| Date & Time 🔹                       | Subject                                                                                                  | Party             |          | Assigned To      |               | Vendor ID           |                             |
| 18 Feb 2012 07:30 AM                | Discrepancy Notice: LMP14183073 - 3 Import Documentary LC                                                | ABC Exports       |          |                  |               |                     | ^                           |
| 18 Feb 2012 07:30 AM                | Discrepancy Notice: LMP14183073 - 4 Import Documentary LC                                                | ABC Exports       |          |                  |               |                     | 1                           |
| 15 Dec 2011 03:00 PM                | Create Tracers: Cl413073 - 2 Inward Doc Collection                                                       | ABC Company       |          |                  |               |                     |                             |
| 15 Dec 2011 03:00 PM                | Create Tracers: Cl413073 - 5 Inward Doc Collection                                                       | ABC Company       |          |                  |               |                     | ~                           |
| <                                   |                                                                                                    | m                 |          |                  |               |                     | >                           |
| Notifications<br>Show: ACME Trading | T Status: All                                                                                            | IIIIaaaas         | 1 (2312) | 1 11 12 12 12 12 |               | Show                | 5 <u>10 20</u> of 24        |
| Date & Time -                       | Instrument ID Instrument Type Transaction                                                                | Party             | CCY      | Amount           | Status        | Vendor ID           |                             |
| 02 Mar 2012 07:30 AM                | RF723073 Receivables Finance Liquidate Usance                                                            | 2                 | USD      | 40,000.00        | Processed b   |                     | ^                           |

Setting up a new mail message is easy. Simply select the 'New' button, fill in the required information and link it to the relevant instrument. You can also attach pdf documents to the message. Once completed simply click on 'send to bank'.

| ANZ 😯                    | ANZ Transactive<br>ACME Trading               |                   |                   | Home   🖂 4 (11)   💻 (24)   <b>?</b> | Help Logout<br>John Citizen |
|--------------------------|-----------------------------------------------|-------------------|-------------------|-------------------------------------|-----------------------------|
| New Instruments 👻 Transa | ictions 🛥 Reports 🛥 Reference Data 🛥          | Upload Centre 🗢   | Subsidiary Access |                                     | 🔗 My Links 🗸                |
| MESSAGES: Mail O No      | tifications                                   |                   |                   |                                     | ?                           |
| Show Me (and Unassigned) | 🐨 Inbox (4 Unread) 🕞 Drafts (2)               | 📑 Sent to Bank (2 | 2)                | Show 10                             | 20 <u>30</u> New C          |
| Date & Time              | Subject                                       | Assigned To       | Party             | Vendor ID                           |                             |
| 02 Dec 2011 03:00 PM     | Discrepancy Notice: LMP14183073 - 1 Import D  |                   | ABC Exports       |                                     |                             |
| 02 Dec 2011 03:00 PM     | Discrepancy Notice: LMP14183073 - 2 Import D. |                   | ABC Exports       |                                     |                             |
| 02 Dec 2011 03:00 PM     | Discrepancy Notice: LX443073 - 1 Export Docu  |                   | ABC BUYER LTD     |                                     |                             |

## MESSAGES

| ANZ 😯                      | AN<br>AC  | Z Transact<br>//E Trading | ive              |                 |                   | Home   🗹 4 (11)   💻 (24)   <b>?</b> H | elp Logout<br>John Citizen |
|----------------------------|-----------|---------------------------|------------------|-----------------|-------------------|---------------------------------------|----------------------------|
| New Instruments - Transact | ions – Re | ports 🗢                   | Reference Data 🐱 | Upload Centre 🝝 | Subsidiary Access |                                       | 🧭 My Links 🗸               |
| NEW MAIL MESSAGE           |           |                           |                  |                 |                   |                                       | 2                          |
| New Mail Message           |           |                           |                  |                 |                   |                                       |                            |
| * Outlinet                 |           |                           |                  |                 |                   | Quick Links                           |                            |
| Mail Message Subject       |           |                           |                  |                 |                   | Show Tips                             |                            |
| Instrument ID              |           |                           |                  |                 |                   |                                       |                            |
| ADP123456                  | 2         |                           |                  |                 |                   | 11 Route                              |                            |
| Message                    |           |                           |                  |                 |                   | Send to E                             | 3ank                       |
| Message Text               |           |                           |                  |                 |                   | Rave Dra                              | m                          |
|                            |           |                           |                  |                 |                   | O Close                               |                            |
|                            |           |                           |                  |                 |                   | @ Attach De                           | ocument                    |
|                            |           |                           |                  |                 |                   |                                       |                            |
|                            |           |                           |                  |                 |                   |                                       |                            |
|                            |           |                           |                  |                 |                   |                                       |                            |

Messages can be created from the Mail Messages menu or from within the Instrument itself.

## NOTIFICATIONS

The Notifications screen shows your most recent transactions that have been processed by ANZ. Details can be viewed directly from this Homepage Dashboard or at any time by clicking the "Speech Bubble" icon at the top of your screen.

| ANZ 😯                                   | ANZ Transactive<br>ACME Trading                                                                             |                       | Home   🗠    | 4 (11) (24) ? Help Logout<br>John Citizen |
|-----------------------------------------|----------------------------------------------------------------------------------------------------|-----------------------|-------------|-------------------------------------------|
| New instruments 🔶                       | Transactions 👻 Reports 🐱 Reference Data 🐱 Upload C                                                          | Centre 🔟 Subsidiary A | iccess      | 🔗 My Links 🗸                              |
| HOME                                    |                                                                                                    |                       |             | 002                                       |
| New Functionality a                     | dded: This is an annoucement to notify you of new functionality tha<br>been added to ANZ Transactive Trade. | t has recently        |             | More                                      |
| Mail Messages<br>Show: Me (and Unassign | ied) v                                                                                                    |                       |             | Show 5 10 20 of 11                        |
| Date & Time 👻                           | Subject                                                                                                    | Party                 | Assigned To | Vendor ID                                 |
| 18 Feb 2012 07:30 AM                    | Discrepancy Notice: LMP14183073 - 3 Import Documentary LC                                                   | ABC Exports           |             | <u>^</u>                                  |
| 18 Feb 2012 07:30 AM                    | Discrepancy Notice: LMP14183073 - 4 Import Documentary LC                                                   | ABC Exports           |             |                                           |
| 15 Dec 2011 03:00 PM                    | Create Tracers: CI413073 - 2 Inward Doc Collection                                                          | ABC Company           |             |                                           |
| 15 Dec 2011 03:00 PM                    | Create Tracers: CI413073 - 5 Inward Doc Collection                                                          | ABC Company           |             | ~                                         |
| <                                       |                                                                                                    | <b>10</b>             |             | >                                         |

| Votifications        |               |                     |                 |       |     |              |                   | Show 5 10 2 | 0 of 24 |
|----------------------|---------------|---------------------|-----------------|-------|-----|--------------|-------------------|-------------|---------|
| Show: ACME Trading   | * S           | tatus: All          | -               |       |     |              |                   |             |         |
| Date & Time          | Instrument ID | Instrument Type     | Transaction     | Party | CCY | Amount       | Status            | Vendor ID   |         |
| 02 Dec 2011 03:00 PM | RPM643073     | Receivables Manag   | Apply Receivabl | -     | AUD | 5,040,000.00 | Processed by Bank |             |         |
| 02 Dec 2011 03:00 PM | RF773073      | Receivables Finance | Issue           |       | USD | 150,000.00   | Processed by Bank |             |         |
| 02 Dec 2011 03:00 PM | RF723073      | Receivables Finance | Issue           |       | USD | 40,000.00    | Processed by Bank |             |         |
| 02 Dec 2011 03:00 PM | RF733073      | Receivables Finance | Issue           |       | USD | 190,000.00   | Processed by Bank |             |         |
| 02 Dec 2011 03:00 PM | ADP27883073   | Loan Request        | Issue           |       | AUD | 1,400,00     | Processed by Bank |             |         |

You can also select the Instrument ID or an individual transaction to view a quick summary, including any commissions & charges, or download electronic copies of any documents attached to your transaction.

| s.     | ANZ 😯             |                  | ANZ Transa<br>ACME Tradin | active<br>g            |                       |               | Home  | 🖂 4 (11)   💻 (24) | ? Help Logo<br>John Cit | ut<br>izen   |
|--------|-------------------|------------------|---------------------------|------------------------|-----------------------|---------------|-------|-------------------|-------------------------|--------------|
| New I  | nstruments 🐱      | Transactions     | Reports 📼                 | Reference Data 🛥 Uplo  | oad Centre 🛥 🛛 Subsid | diary Access  |       |                   | 🔗 My Lin                | iks 🗸        |
| MESS   | AGES: O Mail      | Notification     | IS                        |                        |                       |               |       |                   |                         | ?            |
| Status | a All             | Ŧ                |                           |                        |                       |               |       |                   | Show <u>10</u>          | 20 <u>30</u> |
|        | Date & Time       | Instru           | nent ID                   | Instrument Type        | Transaction           | Party         | CCY - | Amount            | Status                  |              |
|        | 02 Dec 2011 03:00 | PM <u>RF763</u>  | 073                       | Receivables Finance    | Liquidate Usance      |               | AUD   | 40,000.00         | Processed by Bank       | ~            |
|        | 02 Dec 2011 03:00 | PM ADP28         | 103073                    | Loan Request           | Issue                 | Supply CO LTD | AUD   | 2,600.00          | Processed by Bank       |              |
|        | 02 Dec 2011 03:00 | PM ADP27         | 883073                    | Loan Request           | Issue                 |               | AUD   | 1,400.00          | Processed by Bank       |              |
| Ē      | 02 Dec 2011 03:00 | PM <u>GI2307</u> | 3                         | Incoming Guarantee     | Advise                | ABC BUYER LTD | AUD   | 75,000.00         | Processed by Bank       |              |
|        | 02 Mar 2012 07:30 | AM RF703         | 073                       | Receivables Finance    | Liquidate Usance      |               | HKD   | 190,000.00        | Processed by Bank       | 13           |
| E      | 02 Dec 2011 03:00 | PM RPM67         | 3073                      | Receivables Management | New (Receivables)     |               | HKD   | 0.00              | Processed by Bank       |              |

## MESSAGES

| ANZ 😯                                                       |                                      | ANZ Transacti<br>ACME Trading | ive                              |                                   | Home   🖂 ( | 4 (11)   🗖 (24)   ? Help Logout<br>John Citizen                    |
|-------------------------------------------------------------|--------------------------------------|-------------------------------|----------------------------------|-----------------------------------|------------|--------------------------------------------------------------------|
| New Instruments 👻 T                                         | ransactions 🕳                        | Reports 🗢                     | Reference Data 🚽 Upload Cen      | tre 👻 Subsidiary Access           |            | 🔗 My Links 🗸                                                       |
| oan Request - ADP2788                                       | 3073 - Issue - (P                    | rocessed by Ban               | ik)                              |                                   |            |                                                                    |
| 1. Transaction Summary                                      | ·                                    |                               |                                  |                                   | •          | Section Shortcuts                                                  |
| Trans. Status Date<br>02 Dec 2011                           | Currency Ame<br>AUD 1,40             | ount Rate<br>00.00 6.56       |                                  |                                   |            | 1. Transaction Summary<br>2. Documents<br>3. Commissions & Charges |
| 2. Documents                                                |                                      |                               |                                  |                                   | 12.        | 4. Terms Summary                                                   |
| Click on any of the links be<br>Settlement Advice (Click fo | elow to view docu<br>o <u>r PDF)</u> | ments generated fo            | or this transaction.             |                                   |            | Show Tips Copy Instrument                                          |
| 3. Commissions & Charge                                     | 85                                   |                               |                                  |                                   | -          | O View Terms As Entered                                            |
| Charge Type                                                 | CCY                                  | Amount                        | Settlement Method                | Account No.                       |            | Close                                                              |
| Finance Fee                                                 | AUD                                  | 100.00                        | Account                          | 123456789                         |            |                                                                    |
| 4. Terms Summary                                            |                                      |                               |                                  |                                   | -          |                                                                    |
| Instrument Amount<br>AUD 1,400.00                           |                                      |                               | Available Amount<br>AUD 1,400.00 | Equivalent Amount<br>AUD 1,400.00 |            |                                                                    |
|                                                             |                                      |                               | Maturity Date                    |                                   |            |                                                                    |
| Loan Start Date                                             |                                      |                               | Maturity Cale                    |                                   |            |                                                                    |
| Loan Start Date<br>24 Jan 2013                              |                                      |                               | 13 Feb 2013                      |                                   |            |                                                                    |

# REPORTS

ANZ Transactive contains a comprehensive set of standard reports to assist you in completing your day-to-day tasks. This section outlines details on ANZ Transactive reports:

## THE REPORTS AREA

ANZ Transactive has two options for reporting in the user's security profile:

- > Users are able to view, create or delete reports
- > Users are not able to view, create or delete reports

To access the reports available within ANZ Transactive click the REPORTS navigation button. To learn more about the reports area, see the ANZ Transactive Online Help.

#### STANDARD AND CUSTOM REPORTS

ANZ Transactive has two types of reports:

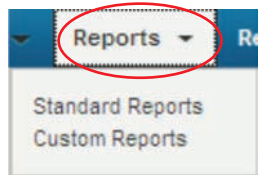

- > Standard default reports: Standard Reports are reports provided by the bank and are classified into five different categories:
  - > Cash Payments
  - > Trade Services
  - > Confidential
  - > Administrator (Audit)
  - > Term Deposit

Users who are assigned to the report categories can view, run, print and extract reports to excel, PDF or download the data.

For the latest list of standard default reports available please contact your ANZ PCM or Trade Manager.

Note: Standard Reports cannot be edited or deleted by company users.

> Custom reports: Custom reports are reports that your organisation has created, and or customised. Custom reports that you create are only available for your organisation.

Most of your use of the reporting function in ANZ Transactive will involve generating existing reports.

#### WHAT HAPPENS WHEN YOU GENERATE A REPORT

When you generate a report, ANZ Transactive:

- > Retrieves the data for the report
- > Prompts you for any additional report criteria, such as date ranges or transaction types
- > Produces the report and displays it on the Reports page

## **GENERATING A REPORT**

Follow the below steps to generate a report:

| STEP | ACTION                                                                                                    |
|------|----------------------------------------------------------------------------------------------------|
| 1    | Select the Standard Reports link from the <b>REPORTS</b> Tab.                                                                                                    |
|      | The <b>Standard Reports</b> page appears.                                                                                                    |
| 2    | If you want to generate a custom report rather than a standard report, click the <b>Custom Reports</b> link.                                                                                                    |
|      | The <b>Custom Reports</b> page appears.                                                                                                    |
| 3    | In the <b>Report Name</b> column, click the report you want to generate.                                                                                                    |
|      | If the report requires you to specify any criteria, the <b>Report Criteria</b> page appears.                                                                                                    |
|      | Otherwise, the system generates the report and displays it on the <b>Reports</b> page.                                                                                                    |
| 4    | The report will be displayed on screen and is ready for you to print or perform other actions (see Report actions).<br>Use the scroll bars on screen to navigate to bottom of the page if required. Alternatively click the <b>Expand</b><br>button to display the whole page. |
| 5    | If the report contains multiple pages, you can select the page number form the drop down menu or select the arrow buttons to navigate to the next/last page if required.                                                                                                    |

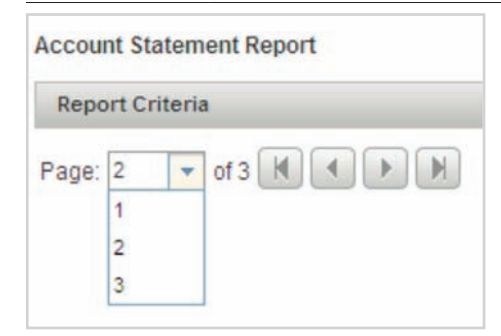

STEP

ACTION

Click the Close button to Close the report or if you want to re-run the report with different criteria, click on the Report Criteria Bar or arrow to re-display the report Criteria which can then be entered form here:

| Transactions •         | Accounts       | Reports -          | Reference Data 💌          | Upload Centre 💌   | Customer Acc  | ccess |  |        |   |      |
|------------------------|----------------|--------------------|---------------------------|-------------------|---------------|-------|--|--------|---|------|
| REPORTS Stan           | dard Reports   | s O Custom         | Reports                   |                   |               |       |  |        |   | 2    |
| Account Statement R    | eport          |                    |                           |                   |               |       |  | Expand | С | lose |
| Report Criteria        |                |                    |                           |                   |               |       |  |        |   | -    |
| To view this report, p | please speci   | fy the report cri  | iteria below.             |                   |               |       |  |        |   |      |
| * From Balance Date:   |                |                    |                           | dd/mm/yyyy        |               |       |  |        |   |      |
| * To Balance Date:     |                |                    |                           | dd/mm/yyyy        |               |       |  |        |   |      |
| * Select Account Num   | nber/s (Use Sh | ift or Ctrl Key to | select multiple Account): | Please select a p | rompt value 🔺 |       |  |        |   |      |

#### **REPORT ACTIONS**

After generating a report, the report is now ready for you to:

- > Print (see Printing a Report)
- > Download data from (see Downloading Data from Reports)

## **PRINTING A REPORT**

Follow the below steps to print a report:

| STEP | ACTION                                                                                                    |  |  |  |  |  |
|------|----------------------------------------------------------------------------------------------------|--|--|--|--|--|
| 1    | If you haven't already generated the report, you will be required to do so.                                                                                      |  |  |  |  |  |
|      | For instructions, see Generating a report.                                                                                                    |  |  |  |  |  |
| 2    | There are two options for printing displayed reports, you will be required to perform one of the two options below:                                              |  |  |  |  |  |
|      | > Click the <b>PDF</b> icon, then from the <b>File</b> menu in the <b>PDF</b> document, select <b>Print</b> or                                                   |  |  |  |  |  |
|      | > Click the Excel icon, then from the File menu in the Excel document, select Print                                                                              |  |  |  |  |  |
|      | > The Print dialog box appears.                                                                                                    |  |  |  |  |  |
| 3    | Most reports produce best results when printed with a landscape orientation, so change the page layout settings so that the report prints with this orientation. |  |  |  |  |  |
|      | For instructions, see your web browser's online help.                                                                                                    |  |  |  |  |  |
| 4    | Click the <b>OK</b> button.                                                                                                    |  |  |  |  |  |
|      | The report prints on your printer.                                                                                                    |  |  |  |  |  |
|      | If the report does not print, check your printer or network connection.                                                                                          |  |  |  |  |  |
| 5    | Once completed, close out of the reports and return to the ANZ Transactive reports page.                                                                         |  |  |  |  |  |
|      |                                                                                                    |  |  |  |  |  |

## **DOWNLOADING DATA FROM REPORTS**

## **FILE FORMAT**

You can download a report to your PC or network as a file in CSV format (Comma-Separated Values). CSV is a file format available for exporting data from ANZ Transactive reports to other software packages, especially spreadsheet program. In a CSV file:

- > Records are separated by carriage return/line feeds
- > Fields are separated by commas

## DOWNLOADING DATA FROM A REPORT

Following the below steps to download data from a report:

| STEP | ACTION                                                                                               |  |  |  |  |  |
|------|----------------------------------------------------------------------------------------------------|--|--|--|--|--|
| 1    | Generate the report if you haven't already generated it.                                             |  |  |  |  |  |
|      | For instructions, see Generating a report.                                                           |  |  |  |  |  |
| 2    | Click the CSV Icon.                                                                                  |  |  |  |  |  |
|      | The <b>FileDownload</b> dialog box appears.                                                          |  |  |  |  |  |
| 3    | Select the <b>Save</b> option, to save the report to a specific location click the <b>OK</b> button. |  |  |  |  |  |
|      | The <b>SaveAs</b> dialog box appears or Select <b>OPEN</b> to view report.                           |  |  |  |  |  |
| 4    | Specify the location and file name for the file to be downloaded, then click the <b>SAVE</b> button. |  |  |  |  |  |
|      | The file containing the report data is downloaded to the specified location.                         |  |  |  |  |  |
|      | You can now open the file in your spreadsheet program.                                               |  |  |  |  |  |

## ACCOUNT REPORTING

This section provides an overview of the cash management transaction and balance reporting available in ANZ Transactive.

## ACCOUNT REPORTING OVERVIEW

The account reporting product consists of three distinct functions:

- > Real time account balances View up to date balances on your accounts
- > Current day transactions View current day transactions on your accounts
- > Prior day reporting Reporting on the previous day balance and transaction data

The combination of the three distinct product capabilities enables an organisation to view real time account balances prior to creating transactions, view transactions incurred during the day, and view or print prior day account statements.

#### **GENERAL RECOMMENDATION**

It is recommended to frequently check your bank account(s) and transaction balances. Any discrepancies noticed should be reported to ANZ.

## VIEWING REAL TIME ACCOUNT BALANCES

This topic will outline the steps required to view real time account balances in ANZ Transactive. Follow these steps to view your real time account balances:

NOTE: This feature is currently not available for Laos

| STEP | ACTION                                                                                |
|------|---------------------------------------------------------------------------------------|
| 1    | Click the <b>ACCOUNTS</b> Tab.                                                        |
| 2    | Click the <b>Refresh Icon</b> . 💽 The page will now be updated with current balances. |

## VIEWING CURRENT DAY TRANSACTIONS

Follow these steps to view current day transactions: NOTE: This feature is currently not available for Cambodia, Vietnam, Laos or Pacific Countries

| STEP | ACTION                                                                                         |  |
|------|------------------------------------------------------------------------------------------------|--|
| 1    | If in Homepage navigate to the Account balances, alternatively select the <b>ACCOUNTS</b> Tab. |  |
| 2    | In the Account Number column, click the account you want to view.                              |  |
|      | The last 50 transactions processed for that day will be displayed.                             |  |

## **VIEW / PRINT BANK STATEMENTS**

Follow these steps to view prior day transactions:

| ACTION                                                                                                    |
|----------------------------------------------------------------------------------------------------|
| Select the Standard reports link from the <b>REPORTS</b> Tab.                                                                |
| In the report name column, click the report titled Account Statement.                                                        |
| In the <b>Balance Date From</b> field, enter the from date range from when the statement data is to commence for the report. |
| In the <b>Balance Date To</b> field, enter the date end date for the settlement data period.                                 |
| Select the account(s) to view for the date range entered.                                                                    |
| Click the <b>Show Report</b> button to display the report.                                                                   |
| The report is now ready for you to print or perform other actions (see Report actions).                                      |
| -                                                                                                    |

## **REPORT ACTIONS**

After generating a report, the report is now ready for you to:

- > Print (see Printing a Report)
- > Download data from (see Downloading Data from Reports)
- > Save as a PDF or Excel document.

## ANZ BRANCH DETAILS

| JURISDICTION   | BANK                                                                     |
|----------------|--------------------------------------------------------------------------|
| Fiji           | Australia and New Zealand Banking Group Limited (ANZ). ABN 11005 357 522 |
| Hong Kong      | Australia and New Zealand Banking Group Limited (ANZ). ABN 11005 357 522 |
| India          | Australia and New Zealand Banking Group Limited (ANZ). ABN 11005 357 522 |
| Japan          | Australia and New Zealand Banking Group Limited (ANZ). ABN 11005 357 522 |
| Philippines    | Australia and New Zealand Banking Group Limited (ANZ). ABN 11005 357 522 |
| Singapore      | Australia and New Zealand Banking Group Limited (ANZ). ABN 11005 357 522 |
| United Kingdom | Australia and New Zealand Banking Group Limited (ANZ). ABN 11005 357 522 |

## ANZ SUBSIDIARY DETAILS

| COUNTRY          | DETAILS                                                                                                    |
|------------------|----------------------------------------------------------------------------------------------------|
| China            | Australia and New Zealand Bank (China) Company Limited (ANZ China) is a subsidiary<br>of Australia and New Zealand Banking Group Limited (ANZBGL), which is incorporated<br>in Australia. ANZ China is incorporated and licensed with limited liability in the People's<br>Republic of China by China Banking Regulatory Commission. ANZ China is not an<br>authorised deposit taking institution within the meaning of the laws of Australia. Deposits<br>or liabilities with ANZ China are not deposits or liabilities of ANZBGL and ANZBGL is not<br>required to meet the obligations of ANZ China. |
| Laos             | ANZ Bank (Lao) Limited (ANZL) is a subsidiary of Australia and New Zealand Banking Group                                                                                                    |
|                  | Limited (ANZBGL), which is incorporated in Australia. ANZL is incorporated and licen<br>in Laos with limited liability. ANZL is not an authorised deposit taking institution with<br>the meaning of the laws of Australia. Deposits or liabilities with ANZL are not deposit<br>liabilities of ANZBGL and ANZBGL is not required to meet the obligations of ANZL.                                                                                                    |
| Papua New Guinea | Australia and New Zealand Banking Group (PNG) Limited (ANZPL) is a subsidiary of Australia<br>and New Zealand Banking Group Limited (ANZBGL), which is incorporated in Australia.<br>ANZPL is incorporated and licensed in Papua New Guinea with limited liability.                                                                                                    |
|                  | ANZPL is not an authorised deposit taking institution within the meaning of the laws of<br>Australia. Deposits or liabilities with ANZPL are not deposits or other liabilities of ANZBGL<br>and ANZBGL is not required to meet the obligations of ANZPL.                                                                                                    |
| Taiwan           | ANZ Bank (Taiwan) Limited (ANZTW) is a subsidiary of Australia and New Zealand Banking<br>Group Limited (ANZBGL), which is incorporated in Australia. ANZTW is incorporated and<br>licensed in Taiwan with limited liability.                                                                                                    |
|                  | ANZTW is not an authorised deposit taking institution within the meaning of the laws of<br>Australia. Deposits or liabilities with ANZTW are not deposits or other liabilities of ANZBGL<br>and ANZBGL is not required to meet the obligations of ANZTW.                                                                                                    |
| Vietnam          | ANZ Bank (Vietnam) Limited (ANZVL) is a subsidiary of Australia and New Zealand Banking<br>Group Limited (ANZBGL), which is incorporated in Australia. ANZVL is incorporated and<br>licensed in Vietnam with limited liability. ANZVL is not an authorised deposit taking<br>institution within the meaning of the laws of Australia. Deposits or liabilities with ANZVL<br>are not deposits or liabilities of ANZBGL and ANZBGL is not required to meet the<br>obligations of ANZVL.                                                                                                    |

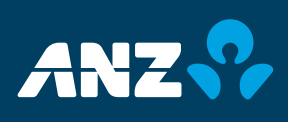